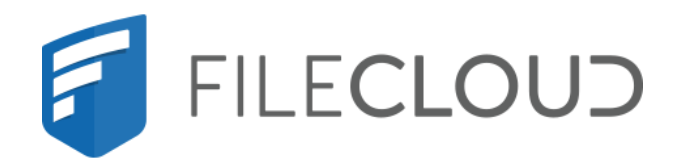

# FileCloud Server Version 23.232 Third Party Integration Settings

# **Copyright Notice**

©2024 CodeLathe Technologies, Inc. dba FileCloud

All rights reserved.

No reproduction without written permission.

While all reasonable care has been taken in the preparation of this document, no liability is accepted by the authors, FileCloud, for any errors, omissions or misstatements it may contain, or for any loss or damage, howsoever occasioned, to any person relying on any statement or omission in this document.

FileCloud Phone: U.S: +1 (888) 571-6480 Fax: +1 (866) 824-9584 Email: support@filecloud.com

# Table of Contents

| Copyright Notice                                         | 2   |
|----------------------------------------------------------|-----|
| Third Party Integrations                                 | 5   |
| Enable Antivirus Scanning                                | 6   |
| Which solution do you want to use?                       | 6   |
| Use ClamAV Antivirus Scanning                            | 7   |
| Use ICAP Antivirus Scanning                              | .12 |
| Integrating FileCloud with Salesforce                    | 18  |
| Adding FileCloud to Salesforce                           | .19 |
| Configuring FileCloud with Salesforce                    | .30 |
| Restricting Permissions on Salesforce Team Folders       | .33 |
| SIEM Integration                                         | 35  |
| FileCloud SIEM Configuration                             | .36 |
| Syslog Integration                                       | .38 |
| Managing SIEM Mappings                                   | .39 |
| Managing SIEM Mappings                                   | .44 |
| SIEM Integration with Splunk Enterprise                  | .60 |
| reCaptcha Settings                                       | 67  |
| To configure reCaptcha:                                  | .67 |
| CASB integration                                         | .68 |
| McAfee CASB integration                                  | .69 |
| ICAP DLP                                                 | 71  |
| What is ICAP?                                            | .71 |
| Integrating ICAP DLP with FileCloud                      | .71 |
| Microsoft Teams                                          | ,74 |
| For MS Teams Admins: Configuring FileCloud in Teams      | .74 |
| For FileCloud Admins: Enabling Integration with MS Teams | .89 |
| Setting Up AutoCAD File Preview with Autodesk Viewer     | .92 |
| Setting up integration of FileCloud and Autodesk Viewer  | .92 |

| Al Integration |
|----------------|
|----------------|

# Third Party Integrations

The **Third Party Integrations** tab enables you to integrate external tools such as ClamAV, ICAP and reCaptcha with FileCloud. If you are using the Enterprise edition, you can set up access to FileCloud through Salesforce or include security information, CASB, and event management (SIEM) software features in FileCloud.

| Server Stora     | age Auth    | nentication  | Admin         | Database        | Email       | Endpoint Backup | License | Policies | SSO |
|------------------|-------------|--------------|---------------|-----------------|-------------|-----------------|---------|----------|-----|
| Third Party Inte | grations    | ServerLink   | Misc          | Reset           |             |                 |         |          |     |
| Anti-Virus       | Salesforc   | e SIEM       | reCAPT        | CHA McAt        | fee MVISION | I CASB ICAP DLP | Microso | ft Teams |     |
| Anti             | -Virus Type | ICAP AV      | ,             |                 |             |                 | ~       |          |     |
|                  |             | Select an Ar | nti-Virus typ | pe to configure |             |                 |         |          |     |
| NONE             | ICAP AV     | Clam AV      |               |                 |             |                 |         |          |     |
| ICAP Anti        | Virus Serv  | ver Setting  | S             |                 |             |                 |         |          |     |
| (                | Check ICAP  | ICAP Tes     | t             |                 |             |                 |         |          |     |

# In this section:

Г

- Enable Antivirus Scanning
- Integrating FileCloud with Salesforce
- SIEM Integration
- reCaptcha Settings
- CASB integration
- ICAP DLP
- Microsoft Teams
- Setting Up AutoCAD File Preview with Autodesk Viewer
- Al Integration

# Enable Antivirus Scanning

- (i) Internet Content Adaptation Protocol (ICAP) antivirus integration is available in FileCloud version 18.2 Notes:
  - The antivirus security feature works on both Linux and Windows.
  - The antivirus product may or may not be deployed on the same server as the one running the FileCloud instance.
  - Antivirus scanning applies when files are uploaded to FileCloud.
  - Virus scanning of a file is scheduled as soon as file upload is complete.
  - Virus scanning is managed by FileCloud.

You must address virus scanning as it is a critical security feature, especially when file storage is involved.

- FileCloud allows users to upload files with arbitrary content.
- It is of utmost importance to make sure that the uploaded files are checked for malicious content in the form of viruses, trojans, malware, etc.
- FileCloud readily integrates with a variety non-commercial and commercially licensed antivirus solutions available in the market.

You can configure FileCloud to scan uploaded files in the following ways:

- Use ClamAV, an open source antivirus software that is included with FileCloud.
- Use ICAP to integrate your own choice of antivirus scanning software with FileCloud.

### What is ICAP?

Internet Content Adaptation Protocol (ICAP) is a generic protocol that allows web servers to offload specialized tasks. This delegation is helpful when the tasks require custom-built servers.

Examples of such specialized tasks include:

- DLP (data loss prevention) based content scanning
- URL filtering
- antivirus scanning

### Which do I use, ClamAV or ICAP?

If you have already purchased your own anti-virus solution and want to use it, then choose ICAP.

If you do not want to use ClamAV for various reasons, then choose ICAP.

If you want to use antivirus scanning included with FileCloud, then choose ClamAV.

# Which solution do you want to use?

Neither of these options provides protection for the server on which FileCloud is deployed. The antivirus solution configured here applies only for the uploaded files.

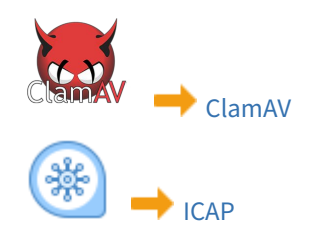

# Use ClamAV Antivirus Scanning

(i) FileCloud does not provide support for ClamAV, which is third-party software. If you need assistance with your ClamAV configuration or setup please check the ClamAV Troubleshooting FAQ.

ClamAV integration with Azure/S3 external networks is not supported.

You can configure FileCloud to scan uploaded files using ClamAV, an open source antivirus software.

#### ClamAV is available for:

- Windows
- Linux

When a virus is detected in an uploaded file, the following actions occur:

- 1. The incoming file is deleted.
- 2. An alert is displayed in the admin portal.
- 3. A toast is displayed in the user portal.
- 4. An entry is added in the audit log about virus detection in the file and subsequent deletion of the file.

# To Use ClamAV

### Install ClamAV in Ubuntu

These instructions are for Ubuntu Linux, but they can be used for other Linux systems using equivalent commands.

#### To install ClamAV in Ubuntu:

1. Install the ClamAV package

### sudo apt-get install clamav-daemon

2. You might need to run 'freshclam' to update the antivirus database files

sudo freshclam

3. Update the ClamAV-Daemon mode to use TCP, by running the sudo dpkg-reconfigure clamav-base

sudo dpkg-reconfigure clamav-daemon

- 4. In the reconfigure wizard, choose Socket Type TCP and Interface as localhost to listen to.
- 5. After reconfigure finishes, verify the clamd.conf file is setup correctly (/etc/clamav/clamd.conf)

NOTE: TCPAddr localhost may not work. You can enter the filecloud URL in place of TCPAddr to make it work

```
TCPSocket 3310
TCPAddr localhost
StreamMaxLength 100M
```

6. Additional commands for Ubuntu 16

```
#The Socket Configuration changes are also required as below:
#Edit the file /etc/systemd/system/clamav-daemon.service.d/extend.conf
[Socket]
SocketUser=clamav
ListenStream=/var/run/clamav/clamd.ctl
SocketGroup=clamav
SocketMode=666
ListenStream=xx.xx.xx:3310
# Note that xx.xx.xx = IP address of server or 127.0.0.1
#After that run:
systemctl --system daemon-reload
systemctl restart clamav-daemon.service
```

7. Start ClamAV-Daemon

sudo /etc/init.d/clamav-daemon start

#### **Install ClamAV on Windows**

- The native ClamAV version does not have a GUI.
  - The virus database definition can be updated using freshclam using a Windows task scheduler.

To install ClamAV on Windows:

- 1. Download the latest version of the ClamAV installer from: http://www.clamav.net/downloads
- 2. Install ClamAV by running the latest msi file downloaded.
- 3. Download the nssm Service Manager from: https://patch.codelathe.com/tonidocloud/live/3rdparty/nssm/nssm.zip
- 4. Unzip the nssm folder and move the nssm folder to the C:\ driveor, if you are installing ClamAV in the FileCloud Server, to the C:\xampp folder.
- 5. Navigate to the nssm folder in the command line and run the following command:

| N NSSM service i | nstaller                                    |                   |
|------------------|---------------------------------------------|-------------------|
| , rissinischiech | istanci                                     |                   |
| Application Deta | ails   Log on   Dependencies   Process   Sh | utdown   Exit 🔹 🕨 |
|                  |                                             |                   |
| Application —    |                                             |                   |
| Path:            | C:\Program Files\ClamAV\clamd.exe           |                   |
| Startup directo  | ry: C:\Program Files\ClamAV                 |                   |
| Arguments:       |                                             |                   |
| Arguments.       |                                             |                   |
|                  |                                             |                   |
|                  |                                             |                   |
|                  |                                             |                   |

- 6. To install the service, select the clamd.exe file path in **Application Path** and click **Install Service**.
- 7. Copy clamd.conf.sample and freshclam.conf.sample from C:\Program Files\ClamAV\conf\_examples to C: \Program Files\ClamAV, and rename them clamd.conf and freshclam.conf
- 8. In **clamd.conf** and **freshclam.conf**, comment out the line beginning with *Example*.
- 9. If ClamAV is installed on a server other than the FileCloud server: Bind the IP address of the server in **clamd.conf** by changing the IP address for **TCPAddr**.
- 10. To update the ClamD database, enter:

cd C:\Program Files\ClamAV freshclam.exe

The console response should appear similar to:

- 11. Start the service ClamD from Windows Services.
- 12. Verify the service is running and bind it to the localhost IP address or the IP address of the ClamAV server by running the following command:

netstat -ano |findstr 3310

#### Integrate ClamAV with FileCloud

Once ClamAV is setup and started, the next step is to add details of the ClamAV service to FileCloud server.

| 🌣 Manage Setting                        | gs                                       |                         |                 |         |          |     |                |                |              |                          |
|-----------------------------------------|------------------------------------------|-------------------------|-----------------|---------|----------|-----|----------------|----------------|--------------|--------------------------|
| Server Storage Auth                     | nentication Admin                        | Database Emai           | Endpoint Backup | License | Policies | SSO | Content Search | Web Edit       | Team Folders | Third Party Integrations |
| Anti-Virus Salesford                    | e<br>Clam AV<br>Select an Anti-Virus tvi | ne to configure         |                 | × 4     | ,        |     | D Reset        | to defaults    |              | 2                        |
| NONE ICAP AV                            | Clam AV 5                                |                         |                 |         |          |     | You have ur    | nsaved changes |              |                          |
| Check ClamAV                            | ClamAV Test                              |                         |                 |         |          |     |                |                |              |                          |
| ClamAV Host                             | Specify the ClamAV set                   | ver hostname            |                 |         |          |     |                |                |              |                          |
| ClamAV Port                             | Specify the ClamAV set                   | ver port                |                 |         |          |     |                |                |              |                          |
| Skip Scanning For Files<br>Greater Than | Units - 0<br>Skip files greater than     | this size(GB)           |                 | GB      |          |     |                |                |              |                          |
| Stream Chunk Size                       | (Advanced)Chunk size(                    | bytes) to use when uplo | ading to server |         |          |     |                |                |              |                          |

# To integrate ClamAV with FileCloud:

- 1. Open a browser, log in to the Admin Portal, and from the left navigation panel, click Settings.
- 2. On the Manage Settings screen, select the Third Party Integrations tab.
- 3. On the Third Party Integrations tab, select the Anti-Virus sub-tab.
- 4. On the Anti-Virus sub-tab, in Anti-Virus Type, select Clam AV.
- 5. Select the *Clam AV* sub-tab.
- 6. On the Clam AV tab, select the checkbox for Enable ClamAV Scan.
- 7. Enter the following information:

| Setting                              | Description                                                                                                    |
|--------------------------------------|----------------------------------------------------------------------------------------------------|
| Enable ClamAV Scan                   | Check this setting to enable AV scanning                                                                                                    |
| ClamAV Host                          | Enter the URL or IP of the system where Clam AV is running.<br>This can be local or remote system.                                             |
| ClamAV Port                          | The port used by ClamAV (This is set when ClamAV is installed in the previous section)                                                         |
| Skip scanning for files greater than | This is the file limit in bytes that will be scanned. For<br>example, very large files can be excluded from scanning.<br>Default value is 25MB |
| Stream Chunk Size                    | This is a advanced setting used to stream the file content to ClamAV for scanning. Default is 8KB.                                             |

8. Click Save.

- 9. To verify connectivity, click the *ClamAV Test* button.
- Once the ClamAV configuration is set up, every file uploaded to FileCloud will be scanned before being added to FileCloud storage.
  - If a file fails AV check (i.e. a virus detected) then the file will be deleted and an entry will be added to the Audit log with the details of the file.

# If scanning fails

If scanning fails because the ClamAV server is down, a message appears on your screen, and your Manage Alerts page displays the warning:

# Unable to communicate with ClamAV Server. Check immediately.

By default, if ClamAV fails to scan a file because the ClamAV server is down, the file is not deleted.

# To automatically delete files if ClamAV scan fails because the ClamAV server is unavailable:

- 1. Open the configuration file: Windows: XAMPP DIRECTORY/htdocs/config/cloudconfig.php Linux: /var/www/config/cloudconfig.php
- 2. Add the line:

### define("TONIDOCLOUD\_CLAMAV\_DELETE\_ON\_SCAN\_FAIL", "1");

Now, when scan fails, the file is deleted, and the audit log displays the message: *ClamAV removed* [FILE\_PATH] *due to scan fail.* 

If TONIDOCLOUD\_CLAMAV\_DELETE\_ON\_SCAN\_FAIL is enabled and the CLAMAV server is not available, FileCloud does not allow files to be uploaded.

# Use ICAP Antivirus Scanning

(i) ICAP antivirus integration is available in FileCloud version 18.2.

(i) ICAP scans are noted in audit logs beginning with version 19.3.

FileCloud uses Internet Content Adaption Protocol (ICAP) to integrate with any antivirus product currently supporting ICAP.

# What is ICAP?

ICAP is a generic protocol that allows web servers to offload specialized tasks to custom-built servers. Examples of such specialized tasks include DLP (data loss prevention) based content scanning, URL filtering and antivirus scanning.

FileCloud's ICAP integration feature:

- Works on both Linux and Windows servers
- Is part of FileCloud server itself
- Provides flexibility and scalability the ICAP antivirus server does not have to be deployed on the same server as the one running the FileCloud server instance.
- Triggers virus scanning only when files are uploaded to FileCloud.
- Scanning is scheduled "inline" as soon as the file upload is completed
- (i) If you have already purchased your own antivirus solution and want to use it, or if you do not want to use ClamAV for various reasons, we highly recommended using this feature.

We also recommend that the ICAP Antivirus server administrator consult the antivirus product documentation to understand the operational and configuration parameters, capabilities and limitations. As virus scanning is a critical feature for maintaining water-tight security and smooth functioning of any workplace, consulting the documentation is important before configuring FileCloud's ICAP integration settings, it would also help in troubleshooting and maintenance.

# How ICAP detects a virus

After a file is scanned, FileCloud checks for the following response headers on the file scanning result:

- X-Infection-Found
- X-Violations-Found
- X-Virus-ID

If any of these headers are found, FileCloud performs the actions listed below, under When ICAP detects a virus.

# When ICAP detects a virus

Similar to the case of ClamAV, if FileCloud's ICAP Client has been configured correctly with a properly deployed ICAP AV server, when a virus is detected in an uploaded file, the following actions occur:

- 1. The incoming file is deleted.
- 2. An alert is displayed in the Admin Portal.
- 3. A toast is displayed in the User Portal.
- 4. An entry is added in the audit log about virus detection in the file and subsequent deletion of the file.

# Integrating ICAP with FileCloud

Using ICAP to integrate Antivirus capabilities into FileCloud requires customers to:

- 1. Set up an ICAP antivirus server.
- 2. Configure FileCloud's inbuilt ICAP client to access your antivirus server.

FileCloud has made it easy for administrators to connect FileCloud to your antivirus server by including an inbuilt ICAP Client.

The easy configuration steps apply to both Windows and Linux servers.

### To configure FileCloud to use your antivirus server:

- 1. Open a browser and log on to the *Admin Portal*.
- 2. On the left navigation panel, click *Settings*.
- 3. Select the *Third Party Integrations* tab.
- 4. In the Anti-Virus tab, from the Anti-Virus type drop down list, select ICAP AV.
- 5. Configure the various parameters for the ICAP Client as described in the Table 1.
- 6. To save your changes, click Save.
- 7. To confirm if the configuration has been done correctly, click the ICAP Test button.

8. A positive reply will confirm proper connectivity with the ICAP AV Server.

| ICAP AV<br>Select an Anti-Vir<br>Clam AV<br>er Settings<br>ICAP Test<br>0.0.0.0<br>Specify this serve | rus type to co<br>r's local IP (m | nfigure                                                                                                    |                                                                                                    |                                                                                                    |                                                                                                    | v                                                                                                    |
|----------------------------------------------------------------------------------------------------|-----------------------------------|----------------------------------------------------------------------------------------------------|----------------------------------------------------------------------------------------------------|----------------------------------------------------------------------------------------------------|----------------------------------------------------------------------------------------------------|----------------------------------------------------------------------------------------------------|
| Select an Anti-Vir<br>Clam AV<br>er Settings<br>ICAP Test<br>0.0.0.0<br>Specify this serve            | rus type to co<br>r's local IP (m | onfigure                                                                                                    |                                                                                                    |                                                                                                    |                                                                                                    |                                                                                                    |
| Clam AV<br>er Settings<br>ICAP Test<br>0.0.0.0<br>Specify this serve                                  | r's local IP (m                   |                                                                                                    |                                                                                                    |                                                                                                    |                                                                                                    |                                                                                                    |
| er Settings<br>ICAP Test<br>0.0.0.0<br>Specify this serve                                             | r's local IP (m                   |                                                                                                    |                                                                                                    |                                                                                                    |                                                                                                    |                                                                                                    |
| ICAP Test 0.0.0.0 Specify this serve                                                                  | r's local IP (m                   |                                                                                                    |                                                                                                    |                                                                                                    |                                                                                                    |                                                                                                    |
| 0.0.0.0<br>Specify this serve                                                                         | r's local IP (m                   |                                                                                                    |                                                                                                    |                                                                                                    |                                                                                                    |                                                                                                    |
| Specify this serve                                                                                    | r's local IP (m                   |                                                                                                    |                                                                                                    |                                                                                                    |                                                                                                    |                                                                                                    |
| See 26 alto 1000                                                                                      |                                   | iust not be                                                                                                    | 127.0.0.                                                                                                    | 1)                                                                                                    |                                                                                                    |                                                                                                    |
| Security the ICAD                                                                                     |                                   |                                                                                                    |                                                                                                    |                                                                                                    |                                                                                                    |                                                                                                    |
| specify the ICAP                                                                                      | server remote                     | e hostname                                                                                                    | e                                                                                                    |                                                                                                    |                                                                                                    |                                                                                                    |
| 1344                                                                                                  |                                   |                                                                                                    |                                                                                                    |                                                                                                    |                                                                                                    |                                                                                                    |
| Specify the ICAP<br>Typically 1344 for                                                                | server port.<br>r regular ICAF    | or 11344                                                                                                    | for secur                                                                                                    | re ICAP serv                                                                                                    | er                                                                                                    |                                                                                                    |
|                                                                                                    |                                   |                                                                                                    |                                                                                                    |                                                                                                    |                                                                                                    |                                                                                                    |
| Enable if the ICAP                                                                                    | <sup>o</sup> server is rur        | ning with                                                                                                    | SSL or TI                                                                                                    | LS protocols                                                                                                    | 5                                                                                                    |                                                                                                    |
| Units - 23                                                                                            | 3.89                              |                                                                                                    |                                                                                                    |                                                                                                    |                                                                                                    | MB                                                                                                    |
| Files larger than t                                                                                   | this size will n                  | ot be scan                                                                                                    | ned                                                                                                    |                                                                                                    |                                                                                                    |                                                                                                    |
| SYMCScanReg                                                                                           | q-AV                              |                                                                                                    |                                                                                                    |                                                                                                    |                                                                                                    |                                                                                                    |
| Enter the name o                                                                                      | f this ICAP Se                    | arvice as pr                                                                                                    | rovided b                                                                                                    | y the ICAP                                                                                                    | server                                                                                                    |                                                                                                    |
|                                                                                                    |                                   |                                                                                                    |                                                                                                    |                                                                                                    |                                                                                                    |                                                                                                    |
| Include details of                                                                                    | interactions                      | with this IC                                                                                                    | CAP servi                                                                                                    | ce in FileClo                                                                                                    | oud logs                                                                                                    |                                                                                                    |
|                                                                                                    |                                   |                                                                                                    |                                                                                                    |                                                                                                    |                                                                                                    |                                                                                                    |
| Include the full pa                                                                                   | ayload of trar                    | nsfers to ar                                                                                                    | nd from t                                                                                                    | this ICAP se                                                                                                    | rvice in File                                                                                                    | Cloud                                                                                                    |
|                                                                                                    | Enable if the ICAI                | Enable if the ICAP server is run Units  23.89 Files larger than this size will n SYMCScanReq-AV Enter the name of this ICAP Se Include details of interactions Include the full payload of trailogs | Enable if the ICAP server is running with<br>Units - 23.89<br>Files larger than this size will not be scan<br>SYMCScanReq-AV<br>Enter the name of this ICAP Service as pr<br>Include details of interactions with this K<br>Include the full payload of transfers to an<br>logs | Enable if the ICAP server is running with SSL or TI Units - 23.89 Files larger than this size will not be scanned SYMCScanReq-AV Enter the name of this ICAP Service as provided b Include details of interactions with this ICAP servi | Enable if the ICAP server is running with SSL or TLS protocols Units  23.89 Files larger than this size will not be scanned SYMCScanReq-AV Enter the name of this ICAP Service as provided by the ICAP Include details of interactions with this ICAP service in FileCle Include the full payload of transfers to and from this ICAP sellogs | Enable if the ICAP server is running with SSL or TLS protocols          Units •       23.89         Files larger than this size will not be scanned         SYMCScanReq-AV         Enter the name of this ICAP Service as provided by the ICAP server         Include details of interactions with this ICAP service in FileCloud logs         Include the full payload of transfers to and from this ICAP service in File |

### Table 1. ICAP Client Parameters

| Setting                              | Description                                                                                                    |
|--------------------------------------|----------------------------------------------------------------------------------------------------|
| Server Local IP                      | In most cases, leave the default value of 0.0.0.0. If you are using a separate FileCloud policy with ICAP, enter the Private (LAN) IP of the FileCloud server. |
| ICAP Remote Hostname                 | Enter the hostname or IP of the system where the ICAP AV is deployed.                                                                                          |
| ICAP Port                            | Leave the default value of 1344 as it is. In rare cases, this might need to be changed to whatever port the ICAP AV server is listening on.                    |
| Secure ICAP                          | Enable if the ICAP server is running with SSL or TLS protocols.                                                                                                |
| File Size Limit                      | This is the file limit in bytes that will be scanned. For example, very<br>large files can be excluded from scanning. Default value is 25MB                    |
| ICAP Service Name                    | Consult the ICAP AV server product documentation to know this value. It must be set correctly otherwise integration wont work.                                 |
| Enable Basic Debug Logging           | Check this to enable logging of detailed operational debug messages in the (error) logs.                                                                       |
| Enable Network Payload Debug Logging | Check this to enable logging of detailed network communication related debug messages in the (error) logs.                                                     |

# User details sent with scan requests

To help the ICAP server determine if a scan is required, the following headers are sent with every scan request:

Header X-FILECLOUD-USER-NAME - name of user performing the upload.

Header X-FILECLOUD-USER-EMAIL - email of user performing the upload.

Header X-FILECLOUD-USER-TYPE - type of user performing the upload. Possible values are "full", "guest", and "external".

Header X-FILECLOUD-GROUP-NAMES - comma-separated list of group names that user performing the upload is a member of.

To disable sending of these headers:

- 1. Open the configuration file: Windows: XAMPP DIRECTORY/htdocs/config/cloudconfig.php Linux: /var/www/config/cloudconfig.php
- 2. Add the line:

define("TONIDOCLOUD\_ICAPAV\_DISABLE\_ADDITIONALHEADERS", "1");

# If scanning fails

If scanning fails because the ICAP server is down, a message appears on your screen, and your Manage Alerts page displays the message:

| 2020-Jul-29 07:06 F | M Warning | g Unable to communicate with | ith ICAP/AV Server. Check immediately. |
|---------------------|-----------|------------------------------|----------------------------------------|
|---------------------|-----------|------------------------------|----------------------------------------|

By default, if ICAP fails to scan a file because the ICAP server is down, the file is not deleted.

### To automatically delete files if ICAP scan fails because the ICAP server is unavailable:

- 1. Open the configuration file: Windows: XAMPP DIRECTORY/htdocs/config/cloudconfig.php Linux: /var/www/config/cloudconfig.php
- 2. Add the line:

### define("TONIDOCLOUD\_ICAP\_DELETE\_ON\_SCAN\_FAIL",1);

Now, when scan fails, the file is deleted, and the audit log displays the message: *ICAP removed* [*FILE\_PATH*] *due to scan fail.* 

▲ If TONIDOCLOUD\_ICAP\_DELETE\_ON\_SCAN\_FAIL is enabled and the ICAP server is not available, FileCloud does not allow files to be uploaded.

# Integrating FileCloud with Salesforce

### (i) Salesforce Integration

FileCloud makes files stored in any on-premises, public or hybrid cloud available within Salesforce. To configure this function, integrate FileCloud with Salesforce. Key benefits:

- Upload, download, access and share remote files from within Salesforce.
- Store files on-premises or in the public cloud (Amazon AWS, Microsoft Azure). Access files securely inside Salesforce from anywhere.
- Share files and collaborate with team members, even if they are not Salesforce users.
- Integrate Salesforce with existing file servers and file permissions.
- Get advanced file analytics about who has shared and downloaded files.
- Link FileCloud content to specific Salesforce records.

### Limitations

- To be able to integrate FileCloud with Salesforce, you must have the Salesforce component in your license.
- You cannot give External users access to FileCloud's integration with Salesforce.
- Only one Salesforce account and one FileCloud account can be mapped together. Mapping occurs the first time the user logs in to FileCloud through Salesforce. If a user tries to map a second FileCloud account to a Salesforce account, or a second Salesforce account to a FileCloud account, an error message is returned.

To integrate FileCloud with Salesforce, create a Salesforce Team Folder in FileCloud. When you create Salesforce objects (Accounts, Cases, Contacts, etc.), sub-folders are created in the Salesforce Team Folder in FileCloud for each object.

You can access FileCloud in the Salesforce interface to access the an object's Team Folders to perform FileCloud operations on them.

| F     |                             |                  |            | C               | Search                     |                                      |                          |                       |
|-------|-----------------------------|------------------|------------|-----------------|----------------------------|--------------------------------------|--------------------------|-----------------------|
|       | FileCloud CCP               | Accounts 🗸       | Cases 🗸    | Contacts 🗸      | Leads 🗸                    | Opportunities                        | ✓ Chatte                 | r Configure FileCloud |
|       | Account<br>Specialty Coatin | ng Systems       |            |                 |                            |                                      |                          |                       |
| Phone | Billing Address             | Website          | Acc        | count Owner     | £                          |                                      |                          |                       |
| Rel   | ated Details                | FileCloud        |            |                 |                            |                                      |                          |                       |
| ÷     | ➤ teamfold123 > Sa          | alesforce 🗲 Acco | ount > Spe | ecialty Coating | Systems-001DT              | 000018Nul8YA                         | C<br>d in FileCloud      | d                     |
| Spe   | cialty Coating Sy           | stems-001DT      | 000018N    | ul8YAC          | for the<br>object<br>Syste | e SalesForce<br>t Specialty Co<br>ms | Account<br>Dating Upload | Files Or drop files   |
| Sear  | ch File                     | C                |            |                 |                            |                                      |                          |                       |
|       | Name                        |                  |            |                 | Туре                       | Size                                 | Modify D                 | Download              |
|       | New Folder                  |                  |            |                 | Folder                     |                                      | Nov 29, 2                | 1                     |
|       | obfile.txt                  |                  |            |                 | txt                        | 1 B                                  | Nov 29, 2                | Ŧ                     |

You can configure the Salesforce Team Folders so that only the owner (creator) of the object and users you have designated as managers have access to each object's Team Folder. If you do not add this configuration, anyone with access to the parent Salesforce Team Folder has access to all objects' Team Folders.

# Adding FileCloud to Salesforce

To integrate FileCloud with Salesforce:

1. Access https://appexchange.salesforce.com/ and login with your Salesforce credentials

|          | appexchange                                                                                                    | Q Search AppExchange                                                                                              | 0 ,                                                                  |                                                                     | 90                                                       |  |
|----------|----------------------------------------------------------------------------------------------------|----------------------------------------------------------------------------------------------------|----------------------------------------------------------------------|---------------------------------------------------------------------|----------------------------------------------------------|--|
| Ham      | Recommended for You Sol                                                                                                    | lutions by Type Product Collections                                                                               | Industry Collections Consultants                                     | 🖑 Obana                                                             |                                                          |  |
|          |                                                                                                    |                                                                                                    |                                                                      |                                                                     |                                                          |  |
|          | Volunteers for Salesforce<br>PEE APP<br>Rollup Helper - The Trusted,<br>Scalable, Roll-Up Engine 4<br>FEE APP<br>Enhanced Lightning Grid<br>FEE COMPONENT | Salesforce Adoption<br>PREC Adoption<br>PREC ADP<br>dataloader.lo, the e1 Data<br>Lader for Salesforce<br>REE ADP | Teal Ha                                                              | Free Solu<br>E<br>Rebe de la Paz<br>aparente de la paz              | tions for<br>veryone.                                    |  |
| PICK     | K UP WHERE YOU<br>T OFF, MANOJ                                                                                                    | FileCloud Enterprise File<br>Sharing<br>PAID APP                                                                  | Skype Click-to-Call for Mac<br>and PC<br>FREE APP                    | FREE APP                                                            | Skype for Salesforce<br>FREE APP                         |  |
|          |                                                                                                    | Wondering how to                                                                                                  | find the right solution? See our best tips                           | and resources                                                       |                                                          |  |
|          | APPY'S PICKS FOR                                                                                                    | YOU SHOW MORE >                                                                                                   | FEATURED SOLUTIONS                                                   | SHOW MORE >                                                         | TOP CATEGORIES                                           |  |
|          | Cobrowse.io                                                                                                    | 4 Mobify                                                                                                    | slalom<br>strategy: technology, transformation.<br>****** CONSULTANT | accountingseed     Accounting on Satesforce     ****** PAID     APP | <ul> <li>★ Finance</li> <li>★ Human Resources</li> </ul> |  |
|          |                                                                                                    |                                                                                                    | D&B Optimizer                                                        | SurveyMonkey'                                                       | <ul> <li>Enterprise Resource<br/>Planning</li> </ul>     |  |
| co<br>*/ | DBROWSE.IO - CO-BROWSING FO                                                                                                    | MOBIFY   FRONT-END AS A SERVICE<br>***** PAID APP                                                                 | Accelerate Sales with Clean Lead,<br>Contact & Account Data          | Make customer feedback<br>actionable in Salesforce                  | ★ Sales                                                  |  |
|          |                                                                                                    |                                                                                                    | CONGO Composor                                                       |                                                                     | ★ Customer Service                                       |  |
|          |                                                                                                    |                                                                                                    | Engaging documents, presentations,<br>and reports Try it free        | Native Form Builder                                                 | 🛨 IT & Admin                                             |  |
|          | 38 FORMS                                                                                                    | EMI                                                                                                    | **** PAID APP                                                        | **** PAID APP                                                       | ★ Marketing                                              |  |
| 38       | FORMS - FORMS, SURVEYS AND                                                                                                    | EMI-CALCULATOR                                                                                                    | Secure<br>Data<br>Collection                                         | Cloud Contact Center Software<br>for Sales and Service              | ★ Integration                                            |  |
| 55       |                                                                                                    |                                                                                                    | PORMASSEMBLY                                                         | A Verge Corpety                                                     | ★ Salesforce Labs                                        |  |

2. In the Search bar, enter **FileCloud Enterprise File Sharing**, and click the listing to enter our FileCloud App for Salesforce.

|  | service appexchange                           | Q FlieCloud Enterprise Flie Sharing                                    |                | 8          | 90    |
|--|-----------------------------------------------|------------------------------------------------------------------------|----------------|------------|-------|
|  | Home Recommended for You                      | Solutions by Type Product Collections Industry Collections Consultants | 🎄 Ohana        |            |       |
|  | Reset Apply Filters                           | Apps                                                                   |                |            |       |
|  |                                               | 4 Results                                                              |                |            |       |
|  | Solution Type                                 | LISTING                                                                | LATEST RELEASE | RATING     | PRICE |
|  | <ul> <li>Apps</li> </ul>                      | A FlieTree - View Any Attachment or Salesforce Flie                    | 9/24/2018      | *****(5)   | Paid  |
|  | Components     Flow Solutions                 | DocuVault-Document Management for Salesforce                           | 7/8/2018       | ***** (30) | Paid  |
|  | Prices                                        | FileCloud Enterprise File Sharing                                      | 5/16/2019      | ****(0)    | Paid  |
|  | <ul> <li>Free</li> <li>Pald</li> </ul>        | PowerBox for Salesforce                                                | 8/18/2016      | ****(6)    | Free  |
|  | <ul> <li>Discounted for Nonprofits</li> </ul> |                                                                        |                |            |       |
|  | Editions                                      | _ 1 Result                                                             |                |            |       |
|  | Essentials                                    | LISTING                                                                | LATEST RELEASE | RATING     | PRICE |
|  | Enterprise     Unlimited                      | AC Enterprise Ideas with Lightning Experience support                  | 5/16/2019      | *****(1)   | Paid  |
|  | <ul> <li>Performance</li> </ul>               | Flow Solutions                                                         |                |            |       |
|  | Force.com                                     | 1 Result                                                               |                |            |       |
|  | Patings                                       | LISTING                                                                | LATEST RELEASE | RATING     | PRICE |
|  | 2 +++++                                       | - SlideShare Presentation (Flow Action)                                | 8/31/2018      | *****(1)   | Free  |
|  | ✓ *****                                       |                                                                        |                |            |       |
|  | ✓ ★★★★★                                       |                                                                        |                |            |       |
|  | ★★★★★★                                        |                                                                        |                |            |       |
|  | ★★★★★                                         |                                                                        |                |            |       |
|  | ✓ Unrated                                     |                                                                        |                |            |       |
|  | Languages                                     | _                                                                      |                |            |       |
|  | <ul> <li>Dutch</li> </ul>                     |                                                                        |                |            |       |
|  | <ul> <li>English</li> </ul>                   |                                                                        |                |            |       |
|  | <ul> <li>Finnish</li> </ul>                   |                                                                        |                |            |       |
|  | <ul> <li>French</li> </ul>                    |                                                                        |                |            |       |
|  | <ul> <li>German</li> </ul>                    |                                                                        |                |            |       |
|  | <ul> <li>Danish</li> </ul>                    |                                                                        |                |            |       |
|  | <ul> <li>Italian</li> </ul>                   |                                                                        |                |            |       |
|  | <ul> <li>Japanese</li> </ul>                  |                                                                        |                |            |       |
|  | <ul> <li>Korean</li> </ul>                    |                                                                        |                |            |       |
|  | <ul> <li>Portuguese</li> </ul>                |                                                                        |                |            |       |
|  | <ul> <li>Dussian</li> </ul>                   |                                                                        |                |            |       |

3. Click Get it Now. In the pop-up window, select Install in Production.

| appexchange                            | Q. Search AppExchange                                                    |                                                                                                    |                                                                                         |
|----------------------------------------|--------------------------------------------------------------------------|----------------------------------------------------------------------------------------------------|-----------------------------------------------------------------------------------------|
|                                        |                                                                          |                                                                                                    |                                                                                         |
|                                        |                                                                          |                                                                                                    |                                                                                         |
|                                        |                                                                          |                                                                                                    | per year O Cetth Now                                                                    |
| 2 Fallent PS - more a rom a some a som | a market a real metal metalement                                         | RATING LISTED ON     ***** (0)     7/22/20                                                                                                    | AFEST RELEASE                                                                           |
|                                        | Where do you wa                                                          | nt to install this package?                                                                                                    | # FileCloud directly from                                                               |
|                                        | Before you install in a producti                                         | on org, we suggest testing in a sandbox.                                                                                                    | files stored in FileCloud from<br>+ premise, public or hybrid<br>Cloud Interface within |
|                                        | Install in a P<br>Install where you or your<br>Install where you or your | roduction Environment<br>users work, including developer orgs.<br>all in Production                                                                                                    |                                                                                         |
|                                        | Insta<br>Test in a co                                                    | all in a Sandbox<br>py of a production org.                                                                                                    |                                                                                         |
| •                                      | 1 of                                                                     |                                                                                                    |                                                                                         |
|                                        |                                                                          | Cancel                                                                                                    |                                                                                         |
|                                        |                                                                          |                                                                                                    |                                                                                         |
|                                        |                                                                          | Key benefits:<br>• Upload, download, access and share remote files from<br>• Files can be stored in on-premise or public cloud (Am<br>accessed securely inside salesforce from anywhere.<br>• Share files and collaborate with team members, even<br>• Integrate Salesforce with vesting file servers along wit |                                                                                         |

4. Select **Install for All Users** and click **Install**. Wait for the installation to complete.

| Image: Provide the state of the store of the store o | Image: Note and the process of the existing data.         Install de: 19.2 (19.2)       Yew Version: 19.2 (19.2)         Image: Note and the process of the existing data.       Image: Note and the existing data.         Image: Note and the process of the existing data.       Image: Note and the existing data.         Image: Note and the existing data.       Image: Note and the existing data.         Image: Note and the existing data.       Image: Note and the existing data.         Image: Note and the existing data.       Image: Note and the existing data.         Image: Note and the existing data.       Image: Note and the existing data.         Image: Note and the existing data.       Image: Note and the existing data.         Image: Note and the existing data.       Image: Note and the existing data.         Image: Note and the existing data.       Image: Note and the existing data.         Image: Note and the existing data.       Image: Note and the exist and the exist and the exis and the exist and the exist and the exist | By CodeLathe                                                                                                    | ud Enterprise File                                                               | Sharing                                                                       |  |
|----------------------------------------------------------------------------------------------------|----------------------------------------------------------------------------------------------------|----------------------------------------------------------------------------------------------------|----------------------------------------------------------------------------------|-------------------------------------------------------------------------------|--|
| Image: Section of the section of the section of th | Install for Admins Onu       Install for All User       Install for Specific Profiles         Install for Admins Onu       Install for All User       Install for Specific Profiles         Install for Admins Onu       Install for All User       Install for Specific Profiles         Install for Admins Onu       Install for All User       Install for Specific Profiles         Install for Admins Onu       Install for All User       Install for All User         Install for Admins Onu       Install for All User       Install for All User         Install for Admins Onu       Install for All User       Install for All User         Install for Admins Onu       Install for All User       Install for All User         Install for Admins Onu       Install for All User       Install for All User         Install for Admins Onu       Install for All User       Install for All User         Install for Admins Onu       Install for All User       Install for All User         Install for Admins Onu       Install for All User       Install for All User         Install for Admins Onu       Install for All User       Install for All User         Install for Admins Onu       Install for All User       Install for All User         Install for Admins Onu       Install for All User       Install for All User         Install for Admins Onu                                                                                                    | An earlier version is instal<br>Installed: 19.2 (19.2) New                                                                                                    | lled. It can be upgraded while p<br>v Version: 19.2 (19.2)                       | preserving the existing data.                                                 |  |
| App Name     Publisher     Version Name     Version Number       FileCloud Enterprise File     CodeLathe     19.2     19.2       Description     With FileCloud, users can securely access, share files stored in FileCloud from Salesforce. FileCloud makes files stored in any on-premise, public or hybrid cloud available within Salesforce. Embed the FileCloud interface within Salesforce records.                                                                                                    | App Name     Publisher     Version Name     Version Number       FileCloud Enterprise File     CodeLathe     19.2     19.2       Description       With FileCloud, users can scurrely access, share files stored in FileCloud from Salesforce. FileCloud makes files stored in any on-premise, public or hybrid cloud available within Salesforce. Embed the FileCloud interface within Salesforce records.       Additional Details     View Components                                                                                                    | Install for Admins Only                                                                                                    | Install for All Users                                                            | Install for Specific Profiles                                                 |  |
| Approxime     Publisher     Version Raine     Version Raine       FileCloud Enterprise File     CodeLathe     19.2     19.2       Sharing     Description     With FileCloud, users can securely access, share files stored in FileCloud from Salesforce. FileCloud makes files stored in any on-premise, public or hybrid cloud available within Salesforce. Embed the FileCloud interface within Salesforce records.                                                                                                    | App realize     Packade     Vestor Native     Vestor Native       FileCloud Enterprise File     CodeLathe     19.2     19.2       Description     With FileCloud, users can securely access, share files stored in FileCloud from Salesforce. FileCloud makes files stored in any on-premise, public or hybrid cloud available within Salesforce. Embed the FileCloud interface within Salesforce records.       Additional Details     View Components                                                                                                    | Ann Nama Dublichar                                                                                                    | Varian Name                                                                      | Install Cancel                                                                |  |
| Description<br>With FileCloud, users can securely access, share files stored in FileCloud from Salesforce. FileCloud makes files stored in<br>any on-premise, public or hybrid cloud available within Salesforce. Embed the FileCloud interface within Salesforce<br>records.                                                                                                    | Description With FileCloud, users can securely access, share files stored in FileCloud from Salesforce. FileCloud makes files stored in any on-premise, public or hybrid cloud available within Salesforce. Embed the FileCloud interface within Salesforce records. Additional Details View Components                                                                                                    | FileCloud Enterprise File CodeLathe<br>Sharing                                                                                                    | 19.2                                                                             | 19.2                                                                          |  |
| Additional Details View Components                                                                                                    |                                                                                                    | Description<br>With FileCloud, users can securely access, sha<br>any on-premise, public or hybrid cloud availat<br>records.<br>Additional Details View Components | are files stored in FileCloud from Sale<br>ble within Salesforce. Embed the File | esforce. FileCloud makes files stored in<br>Cloud interface within Salesforce |  |
|                                                                                                    |                                                                                                    |                                                                                                    |                                                                                  |                                                                               |  |

| Installation Completed!         Done         App Name       Publisher       Version Name       Version Number         FileCloud Enterprise File       CodeLathe       19.2       19.2         Sharing       Description         With FileCloud, users can securely access, share files stored in FileCloud from Salesforce. FileCloud makes files stored in any on-premise, public or hybrid cloud available within Salesforce. Embed the FileCloud interface within Salesforce records.                                                                                                    | By CodeLathe                                                             | e FileCloud                                           | Enterprise File S                                                      | haring                                                               |             |
|----------------------------------------------------------------------------------------------------|--------------------------------------------------------------------------|-------------------------------------------------------|------------------------------------------------------------------------|----------------------------------------------------------------------|-------------|
| App Name         Publisher         Version Name         Version Number           FileCloud Enterprise File         CodeLathe         19.2         19.2           Sharing         Description         With FileCloud, users can securely access, share files stored in FileCloud from Salesforce. FileCloud makes files stored in any on-premise, public or hybrid cloud available within Salesforce. Embed the FileCloud interface within Salesforce records.                                                                                                    | i Installation                                                           | Completed!                                            |                                                                        |                                                                      |             |
| App NamePublisherVersion NameVersion NumberFileCloud Enterprise FileOdeLathe19.219.2SharingVersion NumberNote the second second se |                                                                          |                                                       |                                                                        | D                                                                    | )one        |
| FileCloud Enterprise File       CodeLathe       19.2       19.2         Sharing       Description       Vith FileCloud, users can securely access, share files stored in FileCloud from Salesforce. FileCloud makes files stored in any on-premise, public or hybrid cloud available within Salesforce. Embed the FileCloud interface within Salesforce records.                                                                                                    | App Name                                                                 | Publisher                                             | Version Name                                                           | Version Number                                                       |             |
| Description<br>With FileCloud, users can securely access, share files stored in FileCloud from Salesforce. FileCloud makes files stored in<br>any on-premise, public or hybrid cloud available within Salesforce. Embed the FileCloud interface within Salesforce<br>records.                                                                                                    | FileCloud Enterprise File<br>Sharing                                     | CodeLathe                                             | 19.2                                                                   | 19.2                                                                 |             |
| With FileCloud, users can securely access, share files stored in FileCloud from Salesforce. FileCloud makes files stored in<br>any on-premise, public or hybrid cloud available within Salesforce. Embed the FileCloud interface within Salesforce<br>records.                                                                                                    | Description                                                              |                                                       |                                                                        |                                                                      |             |
|                                                                                                    | With FileCloud, users can se<br>any on-premise, public or hy<br>records. | curely access, share file<br>ybrid cloud available wi | es stored in FileCloud from Salesf<br>thin Salesforce. Embed the FileC | 'orce. FileCloud makes files sto<br>loud interface within Salesforce | red in<br>e |
|                                                                                                    |                                                                          |                                                       |                                                                        |                                                                      |             |
|                                                                                                    |                                                                          |                                                       |                                                                        |                                                                      |             |
|                                                                                                    |                                                                          |                                                       |                                                                        |                                                                      |             |
|                                                                                                    |                                                                          |                                                       |                                                                        |                                                                      |             |
|                                                                                                    |                                                                          |                                                       |                                                                        |                                                                      |             |

|                                        |                 |                                     |                                                                | Q Searc                                        | h Setup                    |                           |                |                  |
|----------------------------------------|-----------------|-------------------------------------|----------------------------------------------------------------|------------------------------------------------|----------------------------|---------------------------|----------------|------------------|
| Setup Ha                               | ome Object Mana | ager 🗸                              |                                                                |                                                |                            |                           |                |                  |
| Q Quick Find                           |                 |                                     | p<br>stalled Packages                                          |                                                | 918271 ( - <i>771)</i>     | (***)  {                  | AMAA 77        | III:17           |
| Setup Home                             |                 |                                     | duneu ruckuges                                                 |                                                |                            |                           |                |                  |
| Lightning Experience Tran<br>Assistant | nsition         | Installed                           | Packages                                                       |                                                |                            |                           |                |                  |
| Lightning Usage                        |                 | On AppExchang                       | e you can browse, test drive, download, and insta              | all pre-built apps and components right into y | our salesforce.com enviro  | nment. Learn More about   | t Installing P | <u>ackages</u> . |
| Manage Subscription                    | 4               | Apps and compo<br>proup by clicking | nents are installed in packages. Any custom app<br>Deploy.     | s, tabs, and custom objects are initially mark | ed as "In Development" a   | nd are not deployed to yo | ur users. Thi  | is allows        |
| ADMINISTRATION                         |                 | Depending on th                     | e links next to an installed package, you can take             | different actions from this page.              |                            |                           |                |                  |
| > Users                                |                 | o remove a pac                      | kage, click Uninstall. To manage your package l                | icenses, click Manage Licenses.                |                            |                           |                |                  |
| > Data                                 |                 | Installed Pac                       | ckages                                                         |                                                |                            |                           |                |                  |
| > Email                                |                 | Action                              | Package Name                                                   | Publisher                                      | Version Number             | Namespace Prefix          | Status         | Allow            |
| y 2000                                 |                 | Uninstall                           | The second second second second                                |                                                |                            |                           |                | -                |
| PLATFORM TOOLS                         |                 | Uninstall                           |                                                                |                                                |                            |                           |                |                  |
| ✓ Apps                                 |                 | Uninstall 🔺                         |                                                                |                                                |                            |                           |                |                  |
| App Manager                            |                 | Uninstall                           |                                                                |                                                |                            |                           |                |                  |
| AppExchange Mar                        | ketplace        | Uninstall 📥                         |                                                                |                                                |                            |                           |                |                  |
| > Connected Apps                       |                 | Uninstall                           |                                                                |                                                |                            |                           |                |                  |
| > Lightning Bolt                       |                 | Uninstall 📥                         |                                                                |                                                |                            |                           |                |                  |
| > Mobile Apps                          |                 |                                     |                                                                |                                                |                            |                           |                |                  |
| ✓ Packaging                            |                 | Uninstall 📥                         | FileCloud EFSS                                                 | CodeLathe                                      | 19.2                       | FileCloud                 | Free           | N/A              |
| Installed Packag                       | ges             |                                     | Description<br>With FileCloud Enterprise Sharing, users can se | ecurely access, share files stored in FileClou | d from Salesforce, FileClo | ud Enterprise Sharing ma  | akes f         |                  |
| Package Manag                          | er              | Uninstall                           | sector of the second                                           |                                                |                            |                           |                |                  |
| > Feature Settings                     |                 |                                     | Salesione.com Grivi Dasinouarus                                |                                                |                            |                           |                |                  |
| > Einstein                             |                 | Uninstalled                         | Packages                                                       |                                                |                            |                           |                |                  |
| > Objects and Fields                   |                 | No uninstalled                      | package data archives                                          |                                                |                            |                           |                |                  |

#### FileCloud EFSS appears under Installed Packages.

5. In the upper-right of the screen, click the **Setup** icon, and choose **Setup**.

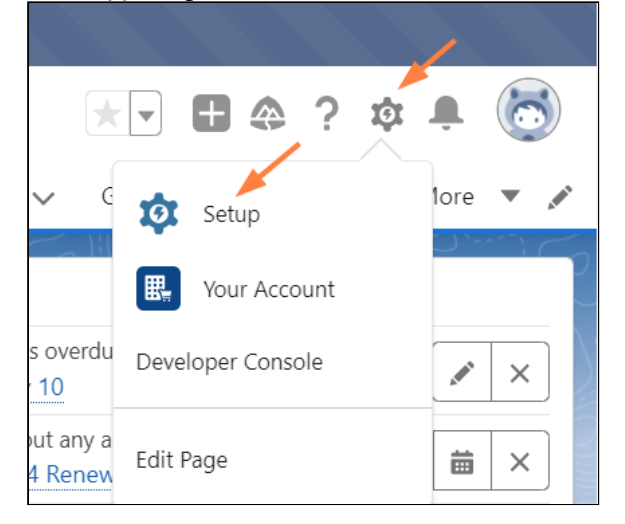

6. In the navigation panel, scroll down to **Security** and expand it. Click **Remote Site Settings**.

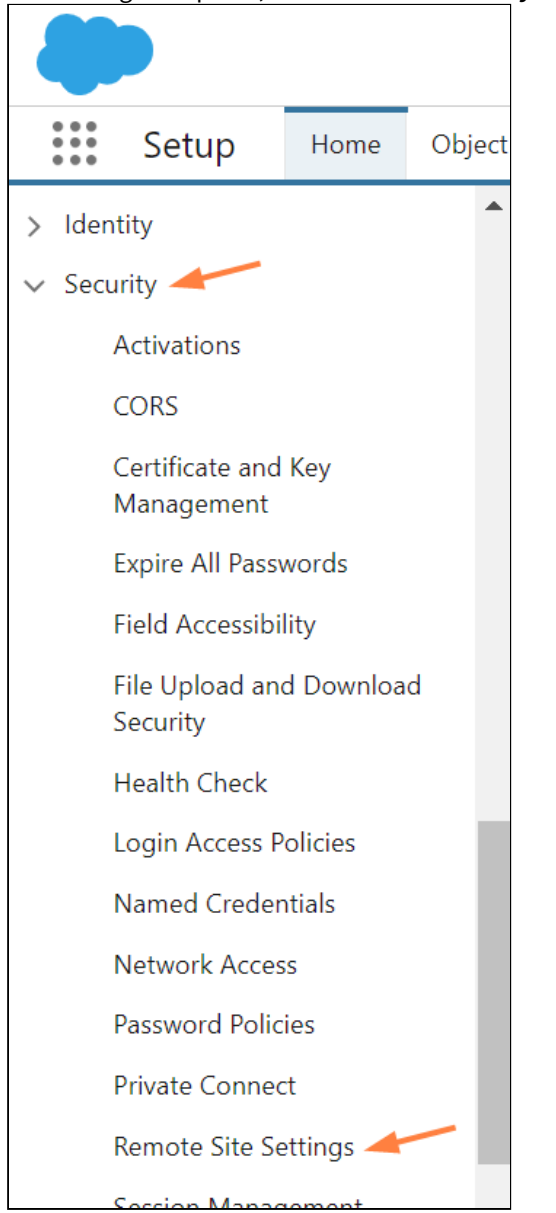

The Remote Site Settings screen opens to the All Remote Sites view.

# 7. Click New Remote Site.

|                                   | Sandbox: newSandbox   <u>Log out</u>                                                                                                    |
|-----------------------------------|----------------------------------------------------------------------------------------------------|
|                                   |                                                                                                    |
|                                   | Q Search Setup                                                                                                    |
| Setup Home Object N               | anager 🗸                                                                                                    |
| > Identity                        |                                                                                                    |
| ✓ Security                        | Remote Site Settings                                                                                                    |
| Activations                       |                                                                                                    |
| CORS                              | All Remote Sites Help for this Page 😯                                                                                                    |
| Certificate and Key<br>Management | Below is the list of Web addresses that your organization can invoke from salesforce.com. To add another Web address, click New Remote Site. |
| Expire All Passwords              | View All Demote Sites V Create New View                                                                                                    |
| Field Accessibility               |                                                                                                    |
| File Upload and Download          | New Remote Site                                                                                                    |
| Security                          | Action Remote Site Name + Namespace Prefix Remote Site URL Active Created By Created Date                                                    |
| Health Check                      |                                                                                                    |
| Login Access Policies             |                                                                                                    |
| Named Credentials                 |                                                                                                    |
| Network Access                    | A   B   C   D   E   F   G   H   I   J   K   L   M   N   O   P   Q   R   S   T   U   V   W   X   Y   Z   Other All                            |
| Password Policies                 |                                                                                                    |
|                                   | 📕 Q 💵 😍 📵 🐂 👰 🤨 🏨 🧧 🔯                                                                                                    |

8. Add the FileCloud **Remote Site Name** and **Remote Site URL**, and click **Save**.

|                                                              | Sandbox: newSandbox   <u>Log out</u>                                                                                                    |         |
|--------------------------------------------------------------|----------------------------------------------------------------------------------------------------|---------|
| Setup Home Object                                            | ★ ▼                                                                                                    |         |
| File Upload and Download<br>Security<br>Health Check         | SETUP<br>Remote Site Settings                                                                                                    |         |
| Login Access Policies<br>Named Credentials<br>Network Access | Remote Site Edit Help for this Particular the URL for the remote site. All s-controls, JavaScript OnClick commands in custom buttons, Apex, and AJA proxy calls can access this Web address from salesforce.com. | age 🕗 🗖 |
| Password Policies<br>Private Connect                         | Remote Site Edit Save Save & New Cancel                                                                                                    |         |
| Remote Site Settings                                         | Remote<br>Site Name                                                                                                    |         |
| Session Management                                           | Remote<br>Site URL https://my-filecloud-url.com                                                                                                    |         |
| Session Settings                                             | Disable i<br>Protocol<br>Security                                                                                                    |         |
| Sharing Settings                                             | Description                                                                                                    |         |
| Trusted URLs                                                 |                                                                                                    |         |
| Trusted URLs for Redirects                                   | Active 🔽                                                                                                    |         |
| View Setup Audit Trail                                       | -                                                                                                    |         |
| Setup Assistant                                              | Save Save & New Cancel                                                                                                    | •       |

The remote FileCloud site is listed in the **All Remote Sites** view.

|             | emote Site Se         | ettings            |                                      |                      |
|-------------|-----------------------|--------------------|--------------------------------------|----------------------|
| II Ren      | note Sites            |                    |                                      | (4 0 0)/ // _/       |
| elow is the | list of Web addresses | that your organiza | ation can invoke from salesforce.com | . To add another Web |
| View: All   | Remote Sites V Creat  | e New View         |                                      |                      |
|             |                       |                    |                                      | A   B   C            |
| Action      | Remote Site Name ↑    | Namespace Prefix   | Remote Site URL                      | New Remote Site      |
| Edit   Del  |                       |                    |                                      |                      |
| Edit   Del  | FileCloud             | -                  | https://my-filecloud-url.com         |                      |
|             |                       |                    |                                      |                      |

9. In the navigation panel, go to **Security > Session Settings**.

#### 10. Scroll down to the setting Lightning Web Security and check it, and click Save at the bottom of the screen.

|                                      | Sandbox: newSandbox   <u>Log out</u>                                                                                                    |
|--------------------------------------|----------------------------------------------------------------------------------------------------|
|                                      | ★       ★       ★       ★       ★       ★       ★       ★       ★       ★       ★       ★       ★       ★       ★       ★       ★       ★       ★       ★       ★       ★       ★       ★       ★       ★       ★       ★       ★       ★       ★       ★       ★       ★       ★       ★       ★       ★       ★       ★       ★       ★       ★       ★       ★       ★       ★       ★       ★       ★       ★       ★       ★       ★       ★       ★       ★       ★       ★       ★       ★       ★       ★       ★       ★       ★       ★       ★       ★       ★       ★       ★       ★       ★       ★       ★       ★       ★       ★       ★       ★       ★       ★       ★       ★       ★       ★       ★       ★       ★       ★       ★       ★       ★       ★       ★       ★       ★       ★       ★       ★       ★       ★       ★       ★       ★       ★       ★       ★       ★       ★       ★       ★       ★       ★       ★       ★       ★       ★ |
| Setup Home Object M                  | Manager 🗸                                                                                                    |
| File Upload and Download<br>Security | Setup<br>Session Settings                                                                                                    |
| Login Access Policies                | Cross-Site Request Forgery (CSRF) Protection                                                                                                    |
| Named Credentials Network Access     | <ul> <li>Enable CSRF protection on GET requests on non-setup pages i</li> <li>Enable CSRF protection on POST requests on non-setup pages i</li> </ul>                                                                                                    |
| Password Policies                    | Content Security Policy protection                                                                                                    |
| Private Connect                      | Override Restriction on Accessing Email Templates in Salesforce Classic Using Internet Explorer                                                                                                    |
| Remote Site Settings                 | Enable Stricter Content Security Policy i                                                                                                    |
| Session Management                   | Lightning Locker API Version                                                                                                    |
| Session Settings                     | Use security 57.0 V i                                                                                                    |
| Sharing Settings                     | API version                                                                                                    |
| Trusted URLs                         | Lightning Web Security                                                                                                    |
| Trusted URLs for Redirects           | Use Lightning Web Security for Lightning web components and Aura components 1                                                                                                    |
| View Setup Audit Trail               | XSS protection                                                                                                    |

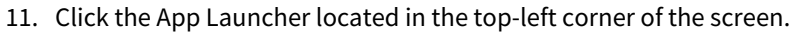

| <b>*</b>                                     |                                |                                                                                                    | Q. Search                                                                                                    | n Setup                   |                           |              |                           |                       |                              |                                         |                 |             | *          | 🕞 🖩 ? 🌣 🐥 🌾               |
|----------------------------------------------|--------------------------------|----------------------------------------------------------------------------------------------------|----------------------------------------------------------------------------------------------------|---------------------------|---------------------------|--------------|---------------------------|-----------------------|------------------------------|-----------------------------------------|-----------------|-------------|------------|---------------------------|
| 5etup Home Obje                              | ct Manager 🗸 🗸                 |                                                                                                    |                                                                                                    |                           |                           |              |                           |                       |                              |                                         |                 |             |            |                           |
| Q, Quick Find                                | SE I                           | TUP<br>Installed Packages                                                                                                    | CONSTRUCTION                                                                                                    | 118-271 ( <i>– 7771)</i>  | 27.111.17 N               |              | <i>WRIC TH</i> AS         | 2111-7777             | (25.411.17.)<br>(25.411.17.) | ANNIA INNIA C                           | 111X8271        |             | 11.5       | TET CONSUMEDIMET          |
| Setup Home                                   |                                |                                                                                                    |                                                                                                    |                           |                           |              |                           |                       |                              |                                         |                 |             |            |                           |
| Lightning Experience Transition<br>Assistant | Installe                       | ed Packages                                                                                                    |                                                                                                    |                           |                           | 11.5         |                           |                       |                              |                                         |                 |             |            | Help for this Page        |
| Lightning Usage                              | On AppExcha                    | nge you can browse, test drive, download, and insta                                                                                                    | Il pre-built apps and components right into yo                                                                  | our salesforce.com enviro | nment. Learn More about   | Installing P | ackages.                  |                       |                              |                                         |                 |             |            |                           |
| Manage Subscription                          | Apps and com<br>group by click | sponents are installed in packages. Any custom appr<br>ing Deploy.                                                                                                    | s, tabs, and custom objects are initially marke                                                                 | ed as "In Development" a  | ad are not deployed to yo | ar users. Th | is allows you to test and | I customize before de | ploying. You can deplo       | y the components individually i         | using the other | features in | setup or a | a satesforce appexchang   |
| ADMINISTRATION                               | Depending on                   | the links next to an installed package, you can take                                                                                                    | different actions from this page.                                                                               |                           |                           |              |                           |                       |                              |                                         |                 |             |            |                           |
| lisers                                       | To remove a p                  | ackage, click Uninstall. To manage your package li                                                                                                    | censes, click Manage Licenses.                                                                                  |                           |                           |              |                           |                       |                              |                                         |                 |             |            | Visit AppExchange x       |
| Data                                         | Installed F                    | Packages                                                                                                    |                                                                                                    |                           |                           |              |                           |                       |                              |                                         |                 |             |            |                           |
| - Data                                       | Action                         | Package Name                                                                                                    | Publisher                                                                                                    | Version Number            | Namespace Prefix          | Status       | Allowed Licenses          | Used Licenses         | Expiration Date              | Install Date                            | Limits          | Apps        | Tabs       | Objects AppExchange Ready |
| Email                                        | Uninstall                      | The second second second second                                                                                                    |                                                                                                    |                           |                           |              | -                         |                       |                              | 100000000000000000000000000000000000000 | 1               | 0           | 0          | 0 Not Applicable          |
| ATFORM TOOLS                                 | Uninstall                      | <ul> <li>Transformed to the second second secon</li></ul> | The second second second second second second second second second second second second second second second se |                           |                           |              | -                         | -                     | -                            | 10000                                   |                 | 0           | 0          | 0 Passed                  |
| Apps                                         |                                |                                                                                                    |                                                                                                    |                           |                           |              |                           |                       |                              |                                         |                 |             |            |                           |
| App Manager                                  | Uninstall                      | *                                                                                                    |                                                                                                    |                           |                           |              |                           |                       |                              |                                         |                 | 0           | 1          | 1 Passed                  |
| AppExchange Marketplace                      |                                | the figs on our to cannot be                                                                                                    |                                                                                                    |                           |                           |              |                           |                       |                              |                                         |                 |             |            |                           |
| > Connected Apps                             | Uninstall                      |                                                                                                    |                                                                                                    |                           | -                         | -            | -                         | -                     | -                            |                                         | 1               | - 1         | 3          | 15 Passed                 |
| > Lightning Bolt                             | Uninstall                      | 4                                                                                                    |                                                                                                    |                           |                           | -            | -                         | -                     | -                            |                                         |                 | 0           | 0          | 0 Passed                  |
| > Mobile Apps                                |                                |                                                                                                    |                                                                                                    |                           |                           |              |                           |                       |                              |                                         |                 |             |            |                           |
| v Parkating                                  | Uninstall                      | FieCloud EFSS                                                                                                    | CodeLathe                                                                                                    | 19.2                      | FileCloud                 | Free         | N/A                       | N/A                   | N/A                          | 7/24/2019 11:41 AM                      | 1               | 1           | 2          | 2 Passed                  |
| Installed Deckager                           |                                | Description<br>With FileCloud Enlarging Sharing users can se                                                                                                    | curaly access, share files stored in FileClour                                                                  | from Salasforna, FilaCin  | ud Enternrise Sharing mu  | dan f        |                           |                       |                              |                                         |                 |             |            |                           |
| Installed Packages                           | Uninstall                      |                                                                                                    |                                                                                                    |                           |                           |              |                           |                       |                              | 100000                                  | 1               | 0           | 0          | 0 Not Applicable          |
| Fackage Manager                              |                                | Salesione com Ceva Dasi coalos                                                                                                    |                                                                                                    |                           |                           |              |                           |                       |                              |                                         |                 |             |            |                           |
| Peature Settings                             |                                |                                                                                                    |                                                                                                    |                           |                           |              |                           |                       |                              |                                         |                 |             |            |                           |
| Einstein                                     | Uninstalle                     | d Packages                                                                                                    |                                                                                                    |                           |                           |              |                           |                       |                              |                                         |                 |             |            |                           |
| Objects and Fields                           | No uninstal                    | led package data archives                                                                                                    |                                                                                                    |                           |                           |              |                           |                       |                              |                                         |                 |             |            |                           |
| Events                                       |                                |                                                                                                    |                                                                                                    |                           |                           |              |                           |                       |                              |                                         |                 |             |            |                           |
| Process Automation                           |                                |                                                                                                    |                                                                                                    |                           |                           |              |                           |                       |                              |                                         |                 |             |            |                           |
| User Interface                               |                                |                                                                                                    |                                                                                                    |                           |                           |              |                           |                       |                              |                                         |                 |             |            |                           |
| Custom Code                                  |                                |                                                                                                    |                                                                                                    |                           |                           |              |                           |                       |                              |                                         |                 |             |            |                           |
| Development                                  |                                |                                                                                                    |                                                                                                    |                           |                           |              |                           |                       |                              |                                         |                 |             |            |                           |
|                                              |                                |                                                                                                    |                                                                                                    |                           |                           |              |                           |                       |                              |                                         |                 |             |            |                           |

|                                                                 |                                                                                               |   | Q Search Setup                                                                               |                                                                                       | ו 🖬 ? 🗙 🛎                                                                             |
|-----------------------------------------------------------------|-----------------------------------------------------------------------------------------------|---|----------------------------------------------------------------------------------------------|---------------------------------------------------------------------------------------|---------------------------------------------------------------------------------------|
| G O kek Fir                                                     | App Launcher                                                                                  |   | Search apps or items                                                                         |                                                                                       | Visit AppExchange                                                                     |
| Setup Hor le                                                    | ✓ All Apps                                                                                    |   |                                                                                              |                                                                                       | Â                                                                                     |
| Lightning E. pe<br>Assistant<br>Lightning Ust t<br>Manage Subst | Seles<br>Sell smarter and faster with the world's<br>#1 CRM solution.                         |   | ales Leadership<br>fonitor sales activity, and guide your<br>sam to help them meet <b>()</b> | Exact Generation<br>Generate leads faster, and qualify and<br>nurture prospects usin. | Sales Operations<br>Customize and automate the sales<br>process, and analyze your da. |
| ADMINISTRA<br>> Users<br>> Data                                 | Relationship Management<br>Build stronger customer relationships,<br>manage renewals, and s • | E | ales Console<br>Jghtning Experience) Lets sales reps<br>ork with multiple rec                | Lightning Usage App<br>View Adoption and Usage Metrics for<br>Lightning Experience    | Bulk Object Field Creator                                                             |
| > Email<br>PLATFORM TO<br>~ Apps                                | FileCloud EFSS                                                                                |   |                                                                                              |                                                                                       | tandy.                                                                                |
| App Ma<br>AppExcl                                               | ✓ All Items                                                                                   |   |                                                                                              |                                                                                       |                                                                                       |
| > Connec                                                        |                                                                                               |   |                                                                                              |                                                                                       |                                                                                       |
| > Lightnin                                                      |                                                                                               |   |                                                                                              |                                                                                       |                                                                                       |
| > Mobile                                                        |                                                                                               |   |                                                                                              |                                                                                       |                                                                                       |
| V Packagir                                                      |                                                                                               |   |                                                                                              |                                                                                       |                                                                                       |
| Dacka                                                           |                                                                                               |   |                                                                                              |                                                                                       |                                                                                       |
| > Feature Sett                                                  |                                                                                               |   |                                                                                              |                                                                                       |                                                                                       |
| > Einstein                                                      |                                                                                               |   |                                                                                              |                                                                                       |                                                                                       |
| > Objects and                                                   |                                                                                               |   |                                                                                              |                                                                                       |                                                                                       |
| > Events                                                        |                                                                                               |   |                                                                                              |                                                                                       | _                                                                                     |
| > Process Aut                                                   |                                                                                               |   |                                                                                              |                                                                                       |                                                                                       |
| > User Interfa                                                  | -                                                                                             |   |                                                                                              |                                                                                       |                                                                                       |
| > Development                                                   |                                                                                               |   |                                                                                              |                                                                                       | •                                                                                     |
| > Environments                                                  |                                                                                               |   |                                                                                              |                                                                                       |                                                                                       |

12. From the App Launcher, click FileCloud EFSS.

# Installation is complete.

|                                                 | All 💌 🔍 Search Accounts and more                                                                                |                                     | ★▼ 🖬 ? 🌣 🐥       |
|-------------------------------------------------|----------------------------------------------------------------------------------------------------|-------------------------------------|------------------|
| FileCloud EFSS Accounts V Cases V Contacts V Le | ads 🗸 Opportunities 🗸 Chatter FileCloud Configure FileCloud                                                     |                                     |                  |
|                                                 | Zestilit von mit and construction and construction and construction and construction and construction and const | INSTICE CONSIGNER AND INCOMPLETE IN |                  |
| Recently Viewed V                               |                                                                                                    |                                     | New Imp          |
| ems - Updated a few seconds ago                 |                                                                                                    | Q. Search this                      | list 🕸 • 🗐 • 🥂 🖉 |
| ACCOUNT NAME                                    | V PHONE                                                                                                    | ✓ ACCOUNT OWNER ALIAS               | ~                |
|                                                 | 100.00.00                                                                                                    |                                     |                  |
|                                                 |                                                                                                    |                                     |                  |
|                                                 |                                                                                                    |                                     |                  |
|                                                 |                                                                                                    |                                     |                  |
|                                                 |                                                                                                    |                                     |                  |
|                                                 |                                                                                                    |                                     |                  |
|                                                 |                                                                                                    |                                     |                  |
|                                                 |                                                                                                    |                                     |                  |
|                                                 |                                                                                                    |                                     |                  |
|                                                 |                                                                                                    |                                     |                  |
|                                                 |                                                                                                    |                                     |                  |
|                                                 |                                                                                                    |                                     |                  |
|                                                 |                                                                                                    |                                     |                  |
|                                                 |                                                                                                    |                                     |                  |
|                                                 |                                                                                                    |                                     |                  |
|                                                 |                                                                                                    |                                     |                  |
|                                                 |                                                                                                    |                                     |                  |
|                                                 |                                                                                                    |                                     |                  |
|                                                 |                                                                                                    |                                     |                  |
|                                                 |                                                                                                    |                                     |                  |
|                                                 |                                                                                                    |                                     |                  |
|                                                 |                                                                                                    |                                     |                  |
|                                                 |                                                                                                    |                                     |                  |
|                                                 |                                                                                                    |                                     |                  |
|                                                 |                                                                                                    |                                     |                  |
|                                                 |                                                                                                    |                                     |                  |
|                                                 |                                                                                                    |                                     |                  |

# Configuring FileCloud with Salesforce

After you install/integrate FileCloud with Salesforce, complete the following:

#### 1. Edit the .htaccess file.

- a. Windows: go to C:\xampp\htdocs Linux: go to: /var/www/html/config
- b. Open the file **.htaccess**
- c. Locate **Header set Content-Security-Policy** and in the list following **frame-ancestors**, append \*.visualforce.com \*.lightning.force.com \*.my.salesforce.com, \*.vf.force.com;

The edit is shown in the highlighted portion below:

| fModule mod_headers.c                                                                                                    |
|----------------------------------------------------------------------------------------------------|
| Header set X-Frame-Options "SAMEORIGIN"                                                                                                    |
| Header set X-Content-Type-Options "nosniff"                                                                                                    |
| Header set Strict-Transport-Security "max-age=31536000; includeSubDomains"                                                                                                    |
| Header set X-XSS-Protection "1; mode=block"                                                                                                    |
| Header set Content-Security-Policy: "default-src 'self' blob: *.live.com *.amazonaws.com *.core.windows.net www.google.com http://127.0.0.1:34320/v1/fileassociations *.autodesk.com; \ |
| style-src 'unsafe-inline' 'self' *.autodesk.com; \                                                                                                    |
| script-src 'unsafe-inline' 'unsafe-eval' 'self' www.google.com www.gstatic.com teams.microsoft.com *.teams.microsoft.com *.skype.com *.autodesk.com; \                                  |
| frame-src 'self' www.google.com *.live.com docs.google.com accounts.google.com; \                                                                                                    |
| font-src 'self' data: *.autodesk.com; \                                                                                                    |
| img-src www.gstatic.com 'self' data: blob: *.duosecurity.com *.live.com *.amazonaws.com *.core.windows.net *.office.net *.autodesk.com; \                                               |
| frame-ancestors 'self' teams.microsoft.com *.teams.microsoft.com *.skype.com *.my.salesforce.com *.visualforce.com *.lightning.force.com *.my.salesforce.com *.vf.force.com; \          |
| worker-src 'self' blob: *.autodesk.com"                                                                                                    |
| Header set Cache-Control no-cache="Set-Cookie"                                                                                                    |
|                                                                                                    |

- 2. Configure Salesforce in FileCloud.
  - a. In FileCloud's Admin portal, go to Settings > Third Party Integrations > Salesforce.
  - b. Check Enable Salesforce Integration.
  - c. Click Generate Secret, then copy the key and click Save.
  - d. In FileCloud Team Folders, create a Team Folder named **Salesforce**. Sub-folders for your Salesforce objects will automatically be created in this Team Folder. (You may give the folder another name, but make sure you change the folder name entered in **Salesforce Team Folder Name** to match it.)

| Server S      | torage Au                         | thentication                     | Admin                       | Database        | Email        | Endpo      | int Backuj | p License | Po     |
|---------------|-----------------------------------|----------------------------------|-----------------------------|-----------------|--------------|------------|------------|-----------|--------|
| Third Party I | ntegrations                       | Misc I                           | Reset                       |                 |              |            |            |           |        |
| Salesforce    | Anti-Virus                        | SIEM                             | reCAPTCHA                   | McAfee          | MVISION C    | ASB        | ICAP DLP   | Microsof  | t Team |
| Sales         | force Integ                       | ration Set                       | tings                       |                 |              |            |            |           |        |
| Enab          | le Salesforce ir                  | ntegration                       |                             |                 |              |            |            |           |        |
| 🗹 Т           | urn on Salesfo                    | rce Integratio                   | n                           |                 |              |            |            |           |        |
| Clier         | nt Secret                         |                                  |                             |                 |              |            |            |           |        |
| ••            |                                   | •••                              |                             |                 |              |            | 0          |           |        |
| Sales         | sforce Client Se                  | cret, which ha                   | as to be provid             | ed in the Sale  | sforce clien | t app to a | llow       |           |        |
| auth          | entication                        |                                  |                             |                 |              |            |            |           |        |
| G             | enerate Secre                     | t                                |                             |                 |              |            |            |           |        |
| Supp          | oorted Salesfor                   | ce object type                   | es                          |                 |              |            |            |           |        |
| ac            | count,lead,co                     | ntact,opport                     | unity,case                  |                 |              |            |            |           |        |
| Spec<br>[Con  | ifies which Sale<br>nma separated | esforce Object<br>list of object | t types will be a<br>types] | automatically   | handled in   | FileCloud  |            |           |        |
| Sales         | sforce Team Fo                    | lder Name                        | 7                           |                 |              |            |            |           |        |
| Sa            | lesforce                          |                                  |                             |                 |              |            |            |           |        |
| Nam<br>be st  | e of the main o<br>tored          | directory und                    | er which all file           | s/folders relat | ed to Sales  | force obje | ects will  |           |        |
| Auth          | entication Met                    | hod                              |                             |                 |              |            |            |           |        |

- 3. Configure which users have access to FileCloud's integration with Salesforce.
  - a. In the Salesforce **App Manager**, click the drop-down list across from **FileCloud EFSS**, and click **Manage**.
  - b. Click Edit Policies.

c. Under OAuth policies, in the Permitted Users drop-down list choose Admin approved users are preauthorized.

| Connected App<br>FileCloud EFSS         |                                                                                                    |
|-----------------------------------------|----------------------------------------------------------------------------------------------------|
| Connected App Edit                      |                                                                                                    |
| F                                       | Version 22<br>Description                                                                          |
| Basic Information                       |                                                                                                    |
| Start URL                               | 1                                                                                                  |
| OAuth Policies                          |                                                                                                    |
| Permitted Users<br>Enable Single Logout | All users may self-authorize  All users may self-authorize Admin approved users are pre-authorized |
| Session Policies                        |                                                                                                    |
| Timeout Value                           | None V                                                                                             |
| Custom Connected App Handler            |                                                                                                    |
| Apex Plugin Class<br>Run As             |                                                                                                    |
| User Provisioning Settings              |                                                                                                    |
| Enable User Provisioning                |                                                                                                    |
|                                         | Save Cancel                                                                                        |

- d. Click Save.
- 4. Proceed with the configuration of FileCloud within Salesforce.
  - a. Access Salesforce and click on the **Configure FileCloud** tab.
  - b. On the **Configure FileCloud** tab click edit.
  - c. Add your FileCloud URL under **Domain** and paste the Secret Key generated in Step 2 into **Client Secret**.
  - d. Click Save.

| <b>F</b>                  |                                                                                                | All 💌 🔍 Search Salesforce     |
|---------------------------|------------------------------------------------------------------------------------------------|-------------------------------|
| FileCloud EFSS Accounts 🗸 | Cases $\checkmark$ Contacts $\checkmark$ Leads $\checkmark$ Opportunities $\checkmark$ Chatter | FileCloud Configure FileCloud |
| FileCloud Settings        |                                                                                                |                               |
| Edit FileCloud Settings   | Save                                                                                           |                               |
| Connection Settings       |                                                                                                |                               |
|                           | Client Secret                                                                                  |                               |
|                           | Save                                                                                           |                               |
|                           |                                                                                                |                               |
|                           |                                                                                                |                               |

5. **Click the FileCloud** tab (to the left of **Configure FileCloud** tab). FileCloud should load and allow you to log in.

|     |                                       | Q Search                       |                         |            | ★ - 8 @                 | ?‡    |  |
|-----|---------------------------------------|--------------------------------|-------------------------|------------|-------------------------|-------|--|
| *** | FileCloud EFSS Accounts ~             | Cases 🗸 Contacts 🗸             | Leads 🗸 Opportunities 🗸 | Chatter Fi | ileCloud Configure File | Cloud |  |
|     | FileC                                 | LOUD                           |                         |            |                         |       |  |
|     | Login<br>Account<br>Username or Email | New Account Password ********* |                         |            | FIL By co               |       |  |
|     |                                       | Login                          |                         |            |                         |       |  |

# Restricting Permissions on Salesforce Team Folders

Now that you have integrated FileCloud and Salesforce, when you create an object in Salesforce, a sub-folder in the Salesforce Team Folder in FileCloud is created for the object.

| -                                              | Q Search                                        | ★• ∎ @ ? ¤                         | \$ 🌲 🐻 |
|------------------------------------------------|-------------------------------------------------|------------------------------------|--------|
| FileCloud EFSS Accounts 🗸                      | Cases V Contacts V Leads V Opportunities V Chat | tter FileCloud Configure FileCloud |        |
| ≡                                              |                                                 | Q 🌲                                | Α-     |
| ☆ → teamfold123 → Salesforce → Account 6 items | Account                                         | Add Files and Folders              | :      |
| Name Filter Items                              | Modified ~                                      | Size                               | I      |
| Alison                                         | May 25, 2023 2:14 PM •<br>by you                | 0                                  | :      |

Since you may want more restrictive permissions on each object's folder when it is created, you can configure FileCloud to only enable the owner (creator) of the object and a group of users that you designate as managers to have access to the object folder.

### To configure more restrictive default permissions on Team Folders for Salesforce objects:

- 1. If you have not already shared the Salesforce Team Folder with all FileCloud users or groups who may want to access an object sub-folder, give them access to the Salesforce Team Folder in FileCloud now.
- 2. Open the configuration file: Windows: XAMPP DIRECTORY/htdocs/config/cloudconfig.php Linux: /var/www/config/cloudconfig.php
- 3. Add the following lines, listing the emails of users who you want to be able to access all Salesforce object folders in the second setting:

```
define('TONIDOCLOUD_SALESFORCE_RESTRICT_ACCESS_ENABLED', '1');
define('TONIDOCLOUD_SALESFORCE_MANAGER_USERS_EMAILS', ['email1@filecloud.com',
 'email2@filecloud.com']);
```

4. Save your changes.

**Note**: To turn off these restrictions, set TONIDOCLOUD\_SALESFORCE\_RESTRICT\_ACCESS\_ENABLED to 0.

# **SIEM Integration**

# (i) SIEM Integration

SIEM Integration is available from FileCloud 19.2

In the field of computer security, security information and event management (**SIEM**), software products and services combine security information management (SIM) and security event management (SEM). They provide real-time analysis of security alerts generated by applications and network hardware.

Since version 19.2, FileCloud has allowed system administrators to integrate FileCloud's system alerts and auditing with external SIEM systems, enabling them to monitor all alerts and potential security issues in one place.

# FileCloud SIEM Configuration

| Enable SIEM<br>integration | Ø Turn on SIEM Integration                                                         |
|----------------------------|------------------------------------------------------------------------------------|
| SIEM Integration           | TCP Receiver                                                                       |
|                            | Select SIEM Integration Method                                                     |
| SIEM Server Host           | https://arsight.domain                                                             |
|                            | Specify the SIEM Server Host                                                       |
| SIEM Server Port           | 314                                                                                |
|                            | SIEM Server Port                                                                   |
| SIEM Message Format        | CEF                                                                                |
|                            | Select Message Format                                                              |
| Enable Audit Trail         | 8                                                                                  |
|                            | Enable Audit Trail - if turned off Audit entries will be completely ignored        |
| Enable System Alert        | 8                                                                                  |
| Irail                      | Enable System Alert Trail - if turned off System Alerts will be completely ignored |
|                            | Test connection Send Test Message Validate Mappings                                |

If you select LEEF in the drop-down list for SIEM Message Format, the fields LEEF Version and LEEF Message Delimiter also appear:

| LEEF                          | ~ |
|-------------------------------|---|
| Select Message Format         |   |
| .EEF Version                  |   |
| 1.0                           | ~ |
| Select LEEF format version    |   |
| .EEF Message Delimiter        |   |
| whitespace                    | ~ |
| Select LEEF message delimiter |   |

### To configure SIEM Integration Settings

- 1. Open a browser and log into Admin Portal.
- 2. In the left navigation panel, under *SETTINGS*, select *Settings*.
- 3. On the Manage Settings screen, select the Third Party Integrations tab.
- 4. Select the *SIEM* tab.
- 5. Modify settings as needed.
- 6. Click Save.

The following options are available:

| Option                  | Description                      |
|-------------------------|----------------------------------|
| Enable SIEM Integration | Turns SIEM integration ON or OFF |
| Option                                          | Description                                                                                                    |
|-------------------------------------------------|----------------------------------------------------------------------------------------------------|
| SIEM Integration method                         | <ul> <li>Specifies the SIEM Integration method. Following options are available:</li> <li>TCP Receiver - messages are sent to the specified SIEM server endpoint (host and port) via TCP socket connection</li> <li>UDP Receiver - messages are sent to the specified SIEM server endpoint (host and port) via UDP socket connection</li> <li>Syslog - messages are written directly to the Syslog, which can be imported by the SIEM server</li> </ul> Note: SIEM software providers should specify supported integration methods in the SIEM documentation. |
| SIEM Server Host (TCP and UDP integration only) | URL or IP Address of the SIEM server.                                                                                                    |
| SIEM Server Port (TCP and UDP integration only) | Port exposed by the SIEM Server for the given socket connection.                                                                                                    |
| SIEM Message Format                             | <ul> <li>Specifies the SIEM Message format. The following formats are available:</li> <li>CEF - Common Event Format</li> <li>LEEF - Log Event Extended Format</li> <li>NOTE: SIEM software provider should specify supported formats in the SIEM documentation.</li> </ul>                                                                                                    |
| LEEF Version (LEEF Format only)                 | <ul> <li>Specifies the version of the LEEF format message. Available versions:</li> <li>1.0</li> <li>2.0</li> </ul>                                                                                                    |
| LEEF Message Delimiter<br>(LEEF Format only)    | The delimiter to be used for LEEF messages. The options are <b>whitespace</b> and <b>tab</b> .<br>Choose the option that is compatible with the SIEM tool you are using.                                                                                                    |
| Enable Audit Trail                              | Specifies whether Audit records should be processed and send to the SIEM Server.<br>Please check the Managing SIEM mappings section for more details.                                                                                                    |
| Enable System Alert Trail                       | Specifies whether System Alerts generated within FileCloud should be processed and send to the SIEM Server. Please check the Managing SIEM mappings section for more details.                                                                                                    |
| Test Connection (TCP and UDP integration only)  | Tests connection to the server specified by the Host and Port.<br>NOTE: All settings have to be saved first. Connection tests are based on the<br><i>currently</i> saved settings.                                                                                                    |

| Option            | Description                                                                                                    |
|-------------------|----------------------------------------------------------------------------------------------------|
| Send Test Message | Sends a test message in the given format (CEF/LEEF) to the SIEM server specified by the Host and Port or saves a test message to the Syslog. |
|                   | NOTE: All settings have to be saved first. Connection tests are based on the <i>currently</i> saved settings.                                |
| Validate Mappings | Validates all defined mappings. Please check the Managing SIEM mappings section for more details.                                            |

## Syslog Integration

In order to provide more flexibility, FileCloud allows admins to specify two important Syslog parameters - ident and facility. **Ident** specifies the name of the application logged in Syslog. **Facility** specifies where all FileCloud messages are sent and can be utilized by the system level Syslog configuration (e.g. in "rsyslog"). Both settings can be overridden in the *cloudconfig.php* configuration file by inputting the following settings:

• Ident - to specify ident value, add the following setting to *cloudconfig.php* 

```
define('TONIDOCLOUD_SIEM_SYSLOG_IDENT', 'IDENT_VALUE');
```

If no value is provided, by default it will be set to 'SIEM'.

• Facility -to specify ident value please add the following setting: to the *cloudconfig.php* 

| Y', LOG_LOCAL2);                                                                    |
|-------------------------------------------------------------------------------------|
| LOCAL5. Below is a full list of supported values.                                   |
| authorization messages (use LOG_AUTHPRIV instead ns where that constant is defined) |
| authorization messages (private)                                                    |
| emon (cron and at)                                                                  |
| stem daemons                                                                        |
| essages                                                                             |
|                                                                                     |

| LOG_LOCAL0 LOG_LOCAL7 | Reserved for local use. These are not available in Windows |
|-----------------------|------------------------------------------------------------|
| LOG_LPR               | Line printer subsystem                                     |
| LOG_MAIL              | Mail subsystem                                             |
| LOG_NEWS              | USENET news subsystem                                      |
| LOG_SYSLOG            | Messages generated internally by syslogd                   |
| LOG_USER              | Generic user-level messages                                |
| LOG_UUCP              | UUCP subsystem                                             |

LOG Values can also be seen in the official PHP documentation.

Please note that there are no quotation marks used for LOG values, as these have to be set to one of the PHP constants.

## Managing SIEM Mappings

The biggest challenge when working with the external SIEM servers is to map messages existing in the system to the correct CEF/LEEF format. In order to allow administrators to have full control of how to represent FileCloud's system alerts and audit records in the external SIEM system a special, flexible mapping syntax is supported. **1. Accessing SIEM mappings files** 

NOTE:

For this step you will need to access **WWWROOT.** It is typically located at:

| Windows         | Linux<br>(later than Ubuntu 14.04) | Linux<br>(earlier than Ubuntu 14.04) |
|-----------------|------------------------------------|--------------------------------------|
| c:\xampp\htdocs | /var/www/html                      | /var/www                             |

Create and access SIEM mappings files:

Navigate to the following directory:

#### WWWROOT/app/siem/maps

It contains the following files:

```
auditmap-sample.php
systemalertsmap-sample.php
```

which store mapping samples for audit and system alerts respectively.

Modify the mappings to correspond to your system, and save them as

auditmap.php and systemalertsmap.php.

- auditmap.php enables FileCloud to convert audit entries to the valid SIEM messages.
- systemalertsmap.php enables FileCloud to convert FileCloud's system alerts to the valid SIEM messages.

**NOTE:** Mappings are stored in the .php file, so they have to follow all PHP syntax rules as well as the internal mappings rules and syntax. To validate all mappings please navigate to **Settings**  $\rightarrow$  **Third Party Integrations**  $\rightarrow$  **SIEM** and click the **Validate mappings** button.

(i) When you upgrade FileCloud, if you previously integrated with SIEM and already have auditmap.php and systemalertsmap.php files, you do not have to recreate or edit them unless you want to change existing mappings.

#### SIEM mapping format:

A sample SIEM mapping is a PHP array entry, which itself is an array. It contains following fields:

id (Required) - identifies the SystemAlert/Audit entry this map refers to. NOTE: It can be a string literal which matches the audit operation name or one of the SiemArea values available in FileCloud, an array of values or a wildcard '\*' that specifies that the mapping is applied to ALL audit entries/system alerts.

**prefilter** (Optional) - A collection of preconditions that event has to meet in order to be processed and sent to the SIEM system. It is an array of filters, where each filter has the following format: property => value, where:

- property is a valid property available for the Audit / System Alert record (TBD add lists of properties)
- value is a value that has to be matched in order to process the Audit / System Alert record, i.e.

```
Sample System Alert Mappings
'prefilter' => [
    'level' => SysAlert::SYSALERT_LEVEL_MELTDOWN
],
```

specifies that only System Alerts with the Meltdown criticality level would be sent to the SIEM server.

**map** (Required) - specifies the actual mapping between the FileCloud object being processed and the SIEMformatted message that will be sent to the SIEM server. SIEM object as to contain the following four fields:

- eventClass class of the event in the SIEM system.
- eventName name of the event.
- severity this is a SIEM side severity, which is a number from the 1-10 range.
- extension a collection (array) of additional key value pairs that will be stored in the SIEM system (i.e. user that performed the action, ip address of the request, etc.). The key can be any arbitrary string.

To allow a very flexible way to resolve those mappings value a special 'language' was created. Values can be provided in any of the following ways:

• As a literal value (i.e. string or number), i.e.

```
Sample System Alert Mappings
'eventClass' => 'authentication',
'eventName' => 'invalid login',
'severity' => 3
```

• As a property biding that will resolve the value, based on the actual value provided by the FileCloud audit, system alert being processed:

```
Sample System Alert Mappings
'eventClass' => '$siemArea',
'eventName' => '$description',
'user' => '$username',
```

```
'ip' => '$ip'
```

Please check a full list of supported properties for more details. (TBD)

• As a method call:

## Sample System Alert Mappings 'severity' => [[SiemConversionHelper::class, 'getSysAlertSeverity'], ['\$level ']],

NOTE: Users can create their own methods that can be utilized here. The first parameter is the PHP callback (class, method name) and the second parameter is the array of values (Optional) that will be processed by that callback. Parameters can be set to literal values or runtime-resolvable properties as described earlier. In FileCloud 19.2 *getSysAlertSeverity* is the only method available out of the box. It converts internal System Alerts severity into the 1-10 range required by SIEM integration in the following way:

- Meltdown: 10
- Critical: 7
- Warning: 4
- Information: 1

#### Sample mappings:

System Alerts:

Sample System Alert Mappings

```
//Report all meltdowns
$mappings[] = [
    'id' => '*', //Wildcard denotes all Alerts
    'prefilter' => [
        'level' => SysAlert::SYSALERT_LEVEL_MELTDOWN
    ],
    'map' => [
        'eventClass' => '$siemArea',
        'eventName' => '$description',
        'severity' => 10,
        'extension' => [
            'user' => '$username',
            'ip' => '$ip'
        ]
    ]
];
//AV system alert - infected file found
$mappings[] = [
    'id' => SiemArea::INFECTED_FILE,
    'map' => [
        'eventClass' => 'System Error',
        'eventName' => '$description',
        'severity' => [[SiemConversionHelper::class, 'getSysAlertSeverity'], ['$le
vel']],
        'extension' => [
            'user' => '$username',
            'ip' => '$ip',
            'path' => '$alertContext.filePath',
            'file' => '$alertContext.fileName'
        ]
    ]
];
//Type mismatch report
$mappings[] = [
    'id' => SiemArea::INVALID_FILE_TYPE,
    'map' => [
        'eventClass' => 'System Error',
        'eventName' => '$description',
        'severity' => [[SiemConversionHelper::class, 'getSysAlertSeverity'], ['$le
vel']],
        'extension' => [
            'user' => '$username',
            'ip' => '$ip',
            'path' => '$alertContext.file'
        1
```

];

#### Audit:

```
//Report all audit events
$mappings[] = [
    'id' => '*',
    'prefilter' => [],
    'map' => [
        'eventClass' => '$operation',
        'eventName' => '$operation',
        'severity' => 2,
        'extension' => [
            'user' => '$userName',
            'userAgent' => '$userAgent',
            'ip' => '$ip',
            'notes' => '$notes'
        ]
    ]
];
//Failed login attempt
$mappings[] = [
    'id' => 'loginguest',
    'prefilter' => [
        //List of conditions that audit entry has to met in order to be processed
(or filtered out if excluded option is there)
        'resultCode' => '0', //incidents only
        'exclude' => false// - optional 'include' is used by default
    ],
    'map' => [
        'eventClass' => 'login',
        'eventName' => 'Invalid login attempt',
        'severity' => 2,
        'extension' => [
            'user' => '$userName',
            'ip' => '$ip'
        ]
    ]
];
```

## Managing SIEM Mappings

The biggest challenge when working with the external SIEM servers is to map messages existing in the system in the correct CEF/LEEF format. In order to allow administrators to have full control over how to represent FileCloud's System Alerts and Audit records in the external SIEM system a flexible mapping syntax is supported.

## SIEM Mappings - general rules

#### Create and access SIEM mappings files

Access **WWWROOT.** It is typically located at:

| Windows         | Linux<br>(later than Ubuntu 14.04) | Linux<br>(earlier than Ubuntu 14.04) |
|-----------------|------------------------------------|--------------------------------------|
| c:\xampp\htdocs | /var/www/html                      | /var/www                             |

Navigate to the following directory:

#### WWWROOT/app/siem/maps

It contains the following files:

```
auditmap-sample.php
systemalertsmap-sample.php
```

These files store mappings for audit and system alerts.

Modify the mappings to correspond to your system, and save them as **auditmap.php** and **systemalertsmap.php**.

- auditmap.php enables FileCloud to convert audit entries to valid SIEM messages.
- systemalertsmap.php enables FileCloud to convert FileCloud's system alerts to valid SIEM messages.
- (i) Mappings are stored in the .php file, so they have to follow all PHP syntax rules as well as internal mappings rules and syntax. To validate all mappings, navigate to **Settings > Third Party Integrations > SIEM** and click on **Validate mappings**.

#### SIEM mapping format

A sample SIEM mapping is a PHP array entry, which itself is an array. It contains the following fields:

id (required) - identifies the SystemAlert / Audit entry this map refers to. Note that it can be a string literal that matches the audit operation name or one of the SiemArea values available in FileCloud, an array of values, or a wildcard '\*' that specifies that the mapping is applied to all audit entries/system alerts. **prefilter** (optional) - A collection of preconditions that an event has to meet in order to be processed and sent to the SIEM system. It is an array of filters, where each filter has the following format: property => value

where:

- property is a valid property available for the Audit/System Alert record
- value is a value that has to be matched in order to process the Audit / System Alert record, i.e.

# Sample System Alert Mappings 'prefilter' => [ 'level' => SysAlert::SYSALERT\_LEVEL\_MELTDOWN ],

specifies that only System Alerts with the Meltdown criticality level would be sent to the SIEM server.

**map** (Required) - specifies the actual mapping between the FileCloud object being processed and the SIEM-formatted message that will be sent to the SIEM server. SIEM object to contain the following four fields:

- eventClass class of the event in the SIEM system.
- eventName The name of the event.
- severity this is a SIEM side severity, which is a number from the 1-10 range.
- extension a collection (array) of additional key-value pairs that will be stored in the SIEM system (i.e. the user that performed the action, IP address of the request, etc.). The key can be any arbitrary string.

To resolve mappings, provide values in any of the following ways:

• As a literal value (string or number)

```
Sample System Alert Mappings
'eventClass' => 'authentication',
'eventName' => 'invalid login',
'severity' => 3
```

 As a property binding that resolves the value with the actual value provided by the FileCloud audit system alert being processed:

#### **Sample System Alert Mappings**

```
'eventClass' => '$siemArea',
'eventName' => '$description',
'user' => '$username',
'filename' => '$request.filename', //Access a field in the request object/array
'filePath' => '$realpath > $request.path > $notes' //The filePath will be resolved
to the first non-empty value
'ip' => '$ip'
```

Properties should appear on the right-hand side of the arrow operator (=>). The property name must be prefixed with a dollar sign (\$). Properties can take one of the following values:

- A standalone value '\$property'
- An array of values of an object with properties. The following syntax can be used to access any of the values: '\$array.field' or '\$object.field', for example, '\$request.filename'. This can be applied recursively if the internal field is also an array or object, for example, '\$response.meta.type'.
- As a chain of fallback properties ('\$property1 > \$property2.field > \$property3') the value is resolved to the first non-empty property value. For example, the following syntax is resolved to filename if present or to the \$request.fname otherwise: 'fname' => '\$filename > \$request.fname'. This allows the admin to provide more generic rules.
- As a method call:

```
Sample System Alert Mappings
```

```
'severity' => [[SiemConversionHelper::class, 'getSysAlertSeverity'], ['$level']],
```

NOTE: Users can create and use their own methods here. The first parameter is the PHP callback (class, method name) and the second parameter is the array of values (optional) that is processed by that callback. Parameters can be set to literal values or runtime-resolvable properties as described earlier. In FileCloud 19.2 *getSysAlertSeverity* is the only method available out of the box. It assigns internal System Alerts a severity of 1-10 as required by SIEM integration in the following way:

- Meltdown: 10
- Critical: 7
- Warning: 4
- Information: 1

#### Shared properties

Properties listed below can be used in both System Alerts and Audit mappings.

| Property | Description             | Values                                                       |
|----------|-------------------------|--------------------------------------------------------------|
| who      | Author of the operation | Name of the user or process that has triggered the operation |
| ip       | IP Address              | A regular IPv4 address                                       |
| ts       | Operation timestamp     | Timestamp                                                    |

#### Audit mappings

Audit stores information about actions being performed within the system. Currently, audit stores information about 200+ unique operations being performed within FileCloud. Each Audit record contains some generic information, shared with the System Alerts properties (see Shared Properties, above), common for each audit entry, and some unique properties, stored only for a group of actions.

#### **Shared Audit Properties**

| Property       | Description                                   | Values                                                                                                    |
|----------------|-----------------------------------------------|----------------------------------------------------------------------------------------------------|
| request        | Request payload                               | The full request payload provided as a collection of key-value pairs that can be extracted in the mapping. Each operation carries a unique request.                                                                                |
|                |                                               | The request can be mapped as a full object, and its info will be sent to<br>the SIEM server as a string.<br>For example: `'request' => '\$request'`, will be sent<br>as `{"op":"loginguest","userid":"john.doe","password":"xxx"}` |
|                |                                               | Each field can also be sent individually if provided in the mapping:<br>`'loggedUser' => '\$request.userid'`, where `userid` is one of the<br>parameters of the request.                                                           |
| response       | Response payload                              | Similar to the request, the response provides a collection of key-value pairs that can be extracted in the mapping or sent as a string.                                                                                            |
|                |                                               | Each operation has a different response, so it is better to use this for dedicated rules.                                                                                                    |
|                |                                               | NOTE: Responses are not stored in audit by default, and they have to be enabled in Admin > Settings > Admin (Audit Settings section) > Audit Logging Level (FULL),                                                                 |
|                |                                               | This is not recommended for production as it may affect performance<br>and usually is not needed for auditing.                                                                                                    |
| notes          | Context of the operation                      | This field provides the most important information about each operation. The content is unique for each operation.                                                                                                    |
| userAgen<br>t  | The User-Agent that triggered the operation   | NOTE: Web browser is used as a generic user-agent for all web browsers.                                                                                                    |
| userNam<br>e   | Name of the user that triggered the operation |                                                                                                    |
| operation      | Name of the operation that was triggered      |                                                                                                    |
| resultCod<br>e | Result of the operation                       | 1 - the operation was performed successfully (for example, login attempt was successful, a file was deleted)                                                                                                    |
|                |                                               | 0 - operation failed (for example, login was not possible, a file was not deleted due to invalid permissions)                                                                                                    |
| recordId       | A MongoDB id of the audit<br>entry            | This is a MongoDB ObjectId                                                                                                    |

| Property     | Description        | Values                                                                   |
|--------------|--------------------|--------------------------------------------------------------------------|
| hostnam<br>e | A name of the host | The name of the current host. This allows SIEM to differentiate tenants. |

#### **Operation-specific Audit Properties**

| Property      | Description                                                       | Values                                                                                                    | Supported operations                                                                                   |
|---------------|-------------------------------------------------------------------|----------------------------------------------------------------------------------------------------|----------------------------------------------------------------------------------------------------|
| auditArea     | Provides information<br>about the system area of<br>the operation | Name of the system area                                                                                                    | Currently only supported for<br>operations from the following<br>groups:<br>• workflows<br>• retention |
| serviceld     | Additional information<br>about the operation<br>target           | Carries additional information<br>about the operations such as the<br>name of the workflow or the id<br>of the retention policy that was<br>updated | Available only when the auditArea field is present                                                     |
| bandwidt<br>h | Information about the size of the file                            | File size in bytes                                                                                                    | Available for the following<br>operations:<br>• upload (file upload operation)<br>• downloadfile       |
| realpath      | File or folder realpath                                           | FileCloud's original location of<br>the file/folder, for example. /<br>johndoe/document/internal/<br>doc.txt                                        | Available only for retention-related and dlp operations                                                |

| Property   | Description                                                                    | Values                                                                                                    | Supported operations                                                                                                    |
|------------|--------------------------------------------------------------------------------|----------------------------------------------------------------------------------------------------|----------------------------------------------------------------------------------------------------|
| metadata   | A list of non-empty,<br>custom attributes<br>assigned to the file or<br>folder | Any non-empty attributes<br>assigned by the Custom<br>metadata sets as a result of the<br>Smart Classification rule | <ul> <li>The following operations are supported:</li> <li>downloadfilemulti - Download multiple files</li> <li>downloadfile - Download single file</li> <li>getaudio - Play audio file</li> <li>getvideo - Play video file</li> <li>getfsslideimage - View image file</li> <li>docconvert - Open/view file</li> <li>quickshare - Quick share</li> <li>addusertoshare - Add specific users to share</li> <li>addgrouptoshare - Add specific groups to share</li> <li>setallowpublicaccess - Make share public (after sharing only with certain users/groups)</li> </ul> |
| deviceInfo | Name of the client application                                                 | Name of the application, i.e.<br>FileCloud Drive                                                                    | Any operation that is performed by one of the client apps: Drive or Sync                                                                                                    |

#### Sample mappings

The following shows sample mappings for the most common operations:

```
// Download file
$mappings[] = [
   'id' => 'downloadfile',
   'prefilter' => [],
   'map' => [
      'eventClass' => 'FileOperations',
      'eventName' => '$operation',
      'severity' => 2,
      'extension' => [
          'suser' => '$userName',
          'shost' => '$hostname', // name of the host
          'recordId' => '$recordId', // Audit record id
          'requestClientApplication' => '$userAgent',
          'src' => '$ip',
          'fname' => '$request.filename > $notes', // $notes is a fallback for
downloadfilemulti operation
```

```
'filePath' => '$realpath > $request.filePath', // realpath is used for
downloadfilemulti
          'fsize' => '$bandwidth',
          'cs1' => '$metadata',
          'cs1Label' => 'Metadata assigned to the file'
       ]
   ]
1;
// Upload
$mappings[] = [
   'id' => 'upload',
   'prefilter' => [],
   'map' => [
       'eventClass' => 'FileOperations',
       'eventName' => '$operation',
       'severity' => 2,
       'extension' => [
          'suser' => '$userName',
          'shost' => '$hostname', // name of the host
          'recordId' => '$recordId', // Audit record id
          'requestClientApplication' => '$userAgent',
          'src' => '$ip',
          'fname' => '$request.filename', // $notes can be used as well
          'filePath' => '$request.path',
          'fsize' => '$bandwidth'
       ]
   1
];
// addusertoshare - Adding user to the existing share
$mappings[] = [
   'id' => 'addusertoshare',
   'prefilter' => [],
   'map' => [
       'eventClass' => 'Shares',
       'eventName' => '$operation',
       'severity' => 2,
       'extension' => [
          'suser' => '$userName',
          'shost' => '$hostname', // name of the host
          'recordId' => '$recordId', // Audit record id
          'requestClientApplication' => '$userAgent',
          'src' => '$ip',
          'filePath' => '$notes',
          'duser' => '$request.userid',
          'cs1' => '$metadata',
          'cs1Label' => 'Metadata assigned to the file'
```

```
]
    ]
];
// updateshare - updating existing share
$mappings[] = [
    'id' => 'updateshare',
    'prefilter' => [],
    'map' => [
        'eventClass' => 'Shares',
        'eventName' => '$operation',
        'severity' => 2,
        'extension' => [
            'suser' => '$userName',
            'shost' => '$hostname', // name of the host
            'recordId' => '$recordId', // Audit record id
            'requestClientApplication' => '$userAgent',
            'src' => '$ip',
            'filePath' => '$request.sharelocation',
            'cs1' => '$metadata',
            'cs1Label' => 'Metadata assigned to the file'
        ]
    ]
];
// setuseraccessforshare - sets user permissions for share
$mappings[] = [
    'id' => 'setuseraccessforshare',
    'prefilter' => [],
    'map' => [
        'eventClass' => 'Shares',
        'eventName' => '$operation',
        'severity' => 6, // this can be a potentially risky operation since data
exposure and leakage might happen
        'extension' => [
            'suser' => '$userName',
            'shost' => '$hostname', // name of the host
            'recordId' => '$recordId', // Audit record id
            'requestClientApplication' => '$userAgent',
            'src' => '$ip',
            'filePath' => '$notes',
            'duser' => '$request.userid',
            'cs1' => '$metadata',
            'cs1Label' => 'Metadata assigned to the file',
            'cs2' => '$request.shareid',
            'cs2Label' => 'Share Identifier'
        ]
    ]
];
// setallowpublicaccess - happens when a share is mad public
$mappings[] = [
```

```
'id' => 'setallowpublicaccess',
    'prefilter' => [],
    'map' => [
       'eventClass' => 'Shares',
        'eventName' => '$operation',
        'severity' => 6, // this can be a potentially risky operation since data
exposure and leakage might happen
       'extension' => [
           'suser' => '$userName',
           'shost' => '$hostname', // name of the host
           'recordId' => '$recordId', // Audit record id
           'requestClientApplication' => '$userAgent',
           'src' => '$ip',
           'filePath' => '$notes',
           'ispublic' => '$request.allowpublicaccess', // 1 - public share, 0 - private
share
           'cs1' => '$metadata',
           'cs1Label' => 'Metadata assigned to the file',
           'cs2' => '$request.shareid',
           'cs2Label' => 'Share Identifier'
       ]
   ]
];
// DLP Violation
$mappings[] = [
    'id' => 'dlp',
    'prefilter' => [],
    'map' => [
        'eventClass' => 'DLP Violation',
        'eventName' => '$operation',
        'severity' => 6,
        'extension' => [
           'suser' => '$userName',
           'shost' => '$hostname', // name of the host
           'recordId' => '$recordId', // Audit record id
           'requestClientApplication' => '$userAgent',
           'src' => '$ip',
           'filePath' => '$realpath',
           'msg' => '$notes.message',
           'shareTargetEmail' => '$notes.shareTargetEmail',
           'cs1' => '$metadata',
           'cs1Label' => 'Metadata assigned to the file',
           'cs3' => '$request.op', // operation that triggered the violation /
$notes.action can be uses as well for a less granular info: DOWNLOAD / SHARE / LOGIN
           'cs3Label' => 'DLP Violation trigger',
           // Additional information can be grabbed from the request object
           'cs4' => '$notes.violatedRule', // DLP rule that was violated
           'cs4Label' => 'DLP Violation rule'
       1
```

```
]
];
/****** Smart Classification
// Smart Classification - apply match action
$mappings[] = [
   'id' => 'ccsapplymatchaction',
   'prefilter' => [],
   'map' => [
       'eventClass' => 'CCE match',
       'eventName' => '$operation',
       'severity' => 2,
       'extension' => [
          'suser' => '$userName',
          'shost' => '$hostname', // name of the host
          'recordId' => '$recordId', // Audit record id
          'requestClientApplication' => '$userAgent',
          'src' => '$ip',
          'msg' => '$notes',
          'filePath' => '$realpath',
          'cs5' => '$svcid',
          'cs5Label' => 'Content classification rule name'
       ]
   ]
];
//Failed login attempt
$mappings[] = [
   'id' => 'loginguest',
   'prefilter' => [
       //List of conditions that audit entry has to met in order to be processed (or
filtered out if excluded option is there)
       'resultCode' => '0', //incidents only
       'exclude' => false // optional 'include' is used by default
   ],
   'map' => [
       'eventClass' => 'login',
       'eventName' => 'Invalid login attempt',
       'severity' => 2,
       'extension' => [
          'user' => '$userName',
          'ip' => '$ip',
          'shost' => '$hostname', // name of the host
          'recordId' => '$recordId', // Audit record id
       ]
   ]
];
```

```
//Failed SSO login attempt
$mappings[] = [
    'id' => 'samlsso',
    'prefilter' => [
        //List of conditions that audit entry has to met in order to be processed (or
filtered out if excluded option is there)
        'resultCode' => '0', //incidents only
        'exclude' => false // optional 'include' is used by default
    ],
    'map' => [
        'eventClass' => 'login',
        'eventName' => 'Invalid SSO login attempt',
        'severity' => 2,
        'extension' => [
            'user' => '$userName',
            'ip' => '$ip',
            'shost' => '$hostname', // name of the host
            'recordId' => '$recordId', // Audit record id
        ]
    ]
];
//Successful SSO login attempt
$mappings[] = [
    'id' => 'samlsso',
    'prefilter' => [
        //List of conditions that audit entry has to met in order to be processed (or
filtered out if excluded option is there)
        'resultCode' => '1',
        'exclude' => false // optional 'include' is used by default
    ],
    'map' => [
        'eventClass' => 'login',
        'eventName' => 'Successfull SSO login attempt',
        'severity' => 2,
        'extension' => [
            'user' => '$userName',
            'ip' => '$ip',
            'shost' => '$hostname', // name of the host
            'recordId' => '$recordId', // Audit record id
        ]
    ]
];
/***** AV - Virus removed
*******************************/
// When AV finds and removes the file containing a Virus (i.e. ICAP AV)
$mappings[] = [
    'id' => 'virusremoved',
    'prefilter' => [],
    'map' => [
        'eventClass' => 'virusremoved',
```

```
'eventName' => 'Virus Removed',
       'severity' => 8,
       'extension' => [
           'user' => '$userName',
           'userAgent' => '$userAgent',
           'ip' => '$ip',
           'fname' => '$request.filename',
           'filePath' => '$request.path',
           'notes' => '$notes'
       ]
   ]
];
// Group rename
$mappings[] = [
   'id' => 'updategroup',
    'prefilter' => [],
    'map' => [
       'eventClass' => 'Groups',
       'eventName' => '$operation',
       'severity' => 6,
       'extension' => [
           'suser' => '$userName',
           'shost' => '$hostname', // name of the host
           'recordId' => '$recordId', // Audit record id
           'requestClientApplication' => '$userAgent',
           'src' => '$ip',
           'msg' => '$notes'
       ]
   ]
];
$mappings[] = [
   'id' => 'addmembertogroup',
    'prefilter' => [],
    'map' => [
       'eventClass' => 'Groups',
       'eventName' => '$operation',
       'severity' => 5,
       'extension' => [
           'suser' => '$userName',
           'shost' => '$hostname', // name of the host
           'recordId' => '$recordId', // Audit record id
           'requestClientApplication' => '$userAgent',
           'src' => '$ip',
           'duser' => '$request.userid',
           'msg' => '$notes'
       ]
   1
```

```
$mappings[] = [
    'id' => 'deletememberfromgroup',
    'prefilter' => [],
    'map' => [
       'eventClass' => 'Groups',
       'eventName' => '$operation',
       'severity' => 5,
       'extension' => [
           'suser' => '$userName',
           'shost' => '$hostname', // name of the host
           'recordId' => '$recordId', // Audit record id
           'requestClientApplication' => '$userAgent',
           'src' => '$ip',
           'duser' => '$request.userid',
           'msg' => '$notes'
       ]
   1
];
$mappings[] = [
   'id' => 'adduser',
    'prefilter' => [],
    'map' => [
       'eventClass' => 'Users',
       'eventName' => '$operation',
       'severity' => 5,
       'extension' => [
           'suser' => '$userName',
           'shost' => '$hostname', // name of the host
           'recordId' => '$recordId', // Audit record id
           'requestClientApplication' => '$userAgent',
           'src' => '$ip',
           'duser' => '$request.username', // name of the user that has been added
           'msg' => '$notes' // More info about the user
       ]
   ]
];
// Admin status change
$mappings[] = [
   'id' => 'setadminstatus',
    'prefilter' => [],
    'map' => [
       'eventClass' => 'Users',
       'eventName' => '$operation',
       'severity' => 2,
       'extension' => [
```

];

```
'suser' => '$userName',
           'shost' => '$hostname', // name of the host
           'recordId' => '$recordId', // Audit record id
           'requestClientApplication' => '$userAgent',
           'src' => '$ip',
           'duser' => '$request.profile',
           'msg' => '$request.adminstatus'
       1
   ]
];
// User password changed by admin
$mappings[] = [
    'id' => 'setuserpassword',
    'prefilter' => [],
    'map' => [
       'eventClass' => 'Users',
       'eventName' => '$operation',
       'severity' => 2,
       'extension' => [
           'suser' => '$userName', // Admin who performed the operation
           'shost' => '$hostname', // name of the host
           'recordId' => '$recordId', // Audit record id
           'requestClientApplication' => '$userAgent',
           'src' => '$ip',
           'duser' => '$request.profile' // User whose password has been changed
       ]
   ]
];
// A generic map for all events
$mappings[] = [
   'id' => '*',
    'prefilter' => [],
    'map' => [
       'eventClass' => '$operation',
       'eventName' => '$operation',
       'severity' => 2,
       'extension' => [
           'suser' => '$userName',
           'shost' => '$hostname', // name of the host
           'recordId' => '$recordId', // Audit record id
           'requestClientApplication' => '$userAgent',
           'src' => '$ip',
           'msg' => '$notes',
           'fname' => '$request.filename',
           'filePath' => '$realpath > $request.path > $request.filepath',
```

```
'duser' => '$request.userid'
]
]
];
```

## System Alert mappings

FileCloud allows admins to create mappings for System Alerts generated by the system due to unexpected or unwanted behaviors. System Alert mappings contain properties that can be sent to the SIEM server or logged in the syslog for further processing.

#### Supported properties

| Property | Description                            | Values                                                                                                    |
|----------|----------------------------------------|----------------------------------------------------------------------------------------------------|
| siemArea | System area where the alert was raised | One of the following values:<br>SiemArea::INFECTED_FILE<br>SiemArea::INVALID_FILE_TYPE<br>SiemArea::AV_CHECK_FAILED<br>SiemArea::UNHANDLED_EXCEPTION<br>SiemArea::SYSTEM_ERROR<br>SiemArea::DISK_SPACE_EXCEEDED<br>SiemArea::INDEX_DB_FAILURE<br>SiemArea::RMC_INVALID_POLICY<br>SiemArea::SEND_EMAIL_FAILED<br>SiemArea::BACKGROUNDING_FAILED<br>SiemArea::WORKFLOW<br>SiemArea::ZIP_BACKUP_FAILURE<br>SiemArea::SIEM_SERVER_CONNECTION<br>SiemArea::DLP_SHARE_KILL |
| level    | System alert critical level            | One of the following values:<br>SysAlert::SYSALERT_LEVEL_MELTDOWN<br>SysAlert::SYSALERT_LEVEL_CRITICAL<br>SysAlert::SYSALERT_LEVEL_WARNING<br>SysAlert::SYSALERT_LEVEL_INFORMATION                                                                                                    |

| Property     | Description                                  | Values                                                                                                    |
|--------------|----------------------------------------------|----------------------------------------------------------------------------------------------------|
| type         | Type of system alert                         | One of the following values:<br>SysAlert::SYSALERT_TYPE_DLP_SHARE_KILL_FAILED<br>SysAlert::SYSALERT_TYPE_DLP_SHARE_KILLED<br>SysAlert::SYSALERT_TYPE_CODE_CONFIGURATION_ERR<br>ROR<br>SysAlert::SYSALERT_TYPE_CODE_AV_FAILURE<br>SysAlert::SYSALERT_TYPE_CODE_SIGNATURE_FAILURE<br>SysAlert::SYSALERT_TYPE_CODE_EXCEPTION<br>SysAlert::SYSALERT_TYPE_CODE_ERROR<br>SysAlert::SYSALERT_TYPE_QUOTA_EXCEEDED |
| description  | Alert description                            |                                                                                                    |
| notes        | Alert notes                                  |                                                                                                    |
| username     | The user whose actions raised the alert      |                                                                                                    |
| alertContext | Additional information, related to the alert | Various contexts, depending on the Alert.<br>For example:<br>file - filename for the File version deletion operation<br>filePath - file location for the Infected file<br>fileName - file name for the Infected file                                                                                                    |

## Sample mappings

#### Sample System Alert Mappings

```
//Report all meltdowns
$mappings[] = [
    'id' => '*', //Wildcard denotes all Alerts
    'prefilter' => [
        'level' => SysAlert::SYSALERT_LEVEL_MELTDOWN
],
    'map' => [
        'eventClass' => '$siemArea',
        'eventName' => '$description',
```

```
'severity' => 10,
        'extension' => [
            'user' => '$username',
            'ip' => '$ip'
        ]
    ]
];
//AV system alert - infected file found
$mappings[] = [
    'id' => SiemArea::INFECTED_FILE,
    'map' => [
        'eventClass' => 'System Error',
        'eventName' => '$description',
        'severity' => [[SiemConversionHelper::class, 'getSysAlertSeverity'], ['$level']]
,
        'extension' => [
            'user' => '$username',
            'ip' => '$ip',
            'path' => '$alertContext.filePath',
            'file' => '$alertContext.fileName'
        ]
    ]
];
//Type mismatch report
$mappings[] = [
    'id' => SiemArea::INVALID_FILE_TYPE,
    'map' => [
        'eventClass' => 'System Error',
        'eventName' => '$description',
        'severity' => [[SiemConversionHelper::class, 'getSysAlertSeverity'], ['$level']]
,
        'extension' => [
            'user' => '$username',
            'ip' => '$ip',
            'path' => '$alertContext.file'
        ]
    ]
];
```

## SIEM Integration with Splunk Enterprise

You can set up FileCloud's SIEM Integration feature with your Splunk server to receive audit logs and send event alerts to the administrator's email.

## Splunk Server Configuration

To configure Splunk server to receive data inputs from FileCloud through a designated TCP port and a specified source type, create a TCP Data Input entry that specifies the port that receives messages from the FileCloud and create a custom source type for FileCloud.

- 1. Log in to Splunk.
- 2. Click Add Data.
- 3. In the **TCP** row, click **Add new**. An **Add Data** wizard opens.
- 4. In the **Select Source** screen, in **Port**, enter the port that will receive messages from FileCloud. In **Source name override**, enter a name for the FileCloud server.

| Local Event Logs<br>Collect event logs from this machine.                                                        | Configure this instance to list (such as syslog). Learn More | ten on any TCP or UDP port to capt                    | ure data sent over the network |
|----------------------------------------------------------------------------------------------------|--------------------------------------------------------------|-------------------------------------------------------|--------------------------------|
| Remote Event Logs<br>Collect event logs from remote hosts. Note: this uses WMI and<br>requires a domain account. |                                                              | TCP                                                   | UDP                            |
| Files & Directories<br>Upload a file, index a local file, or monitor an entire directory.                        | Port ?                                                       | 8889<br>Example: 514                                  |                                |
| HTTP Event Collector<br>Configure tokens that clients can use to send data over HTTP or<br>HTTPS.                | Source name override ?                                       | FileCloud Test Server                                 |                                |
| TCP / UDP >                                                                                                    | Only accept connection from ?                                | optional<br>example: 10.1.2.3, !badhost.splunk.com, * | *.splunk.com                   |

- 5. Go to the next screen.
- 6. In the Input Settings screen, enter the following settings:
  - Click New.
  - In Source Type, enter FileCloud.
  - In Source Type Category, choose Custom.
  - In Source Type Description, enter FileCloud Audit Logs.
  - In App Context, choose Apps Browser (appsbrowser).
  - For **Host**, choose one of the following:
    - IP Uses IP address of the host where the event originated.
    - **DNS** Uses Doman Name Services (DNS) to convert the IP address to a host name that events are tagged with.
    - **Custom** When you click this option, a **Host field value** field appears. This option uses the value you enter in **Host field value** to tag events.

| Set Index to Default.                                                                                                    |                            |                              |
|----------------------------------------------------------------------------------------------------|----------------------------|------------------------------|
| Input Settings                                                                                                    |                            |                              |
| Optionally set additional input parameters for this data input as follows:                                                                                                    |                            |                              |
| Source type                                                                                                    |                            |                              |
| The source type is one of the default fields that the Splunk platform assigns to all incoming data. It tells the Splunk platform what kind of data you've got, so that the Splunk platform can                                                                                                    |                            | Select New                   |
| categorize your data, so that you can search it easily.                                                                                                    | Source Type                | FileCloud                    |
|                                                                                                    | Source Type<br>Category    | Custom •                     |
|                                                                                                    | Source Type<br>Description | FileCloud Audit Logs         |
| App context                                                                                                    |                            |                              |
| Application contexts are folders within a Splunk platform instance<br>that contain configurations for a specific use case or domain of<br>data. App contexts improve manageability of input and source<br>type definitions. The Splunk platform loads all app contexts<br>based on precedence rules. Learn More [2] | App Context                | Apps Browser (appsbrowser) • |
| Host                                                                                                    |                            |                              |
| When the Splunk platform indexes data, each event receives a<br>"host" value. The host value should be the name of the machine<br>from which the event originates. The type of input you choose<br>determines the available configuration options. Learn More 12                                                    | Method ?                   | IP DNS Custom                |

7. Go to the next screen in the wizard, **Review**, and check your settings.

8. Click next to complete your TCP Data Input entry configuration.

### Setting up FileCloud to connect to the Splunk Server

Once the TCP Data Input entry is configured in Splunk, configure the SIEM Integration settings in FileCloud.

- 1. Log in to the FileCloud admin portal, and go to **Settings > Third Party Integrations > SIEM.**
- 2. Check Enable SIEM integration, and in SIEM Integration Method, choose TCP Receiver.
- In SIEM Server Host, enter the IP address or the hostname of the Splunk server. In SIEM Server Port, you may enter a unique port that is not currently used by the Splunk server for sending messages.

| SIEM Integration S           | ettings                                                                            |  |
|------------------------------|------------------------------------------------------------------------------------|--|
| Enable SIEM                  |                                                                                    |  |
| integration                  | Turn on SIEM Integration                                                           |  |
| SIEM Integration             | TCP Receiver 🗸                                                                     |  |
| Method                       | Select SIEM Integration Method                                                     |  |
| SIEM Server Host             | 192.168.0.17                                                                       |  |
|                              | Specify the SIEM Server Host                                                       |  |
| SIEM Server Port             | 8888                                                                               |  |
|                              | SIEM Server Port                                                                   |  |
| SIEM Message Format          | CEF ~                                                                              |  |
|                              | Select Message Format                                                              |  |
| Enable Audit Trail           |                                                                                    |  |
|                              | Enable Audit Trail - if turned off Audit entries will be completely ignored        |  |
| Enable System Alert<br>Trail |                                                                                    |  |
|                              | Enable System Alert Trail - if turned off System Alerts will be completely ignored |  |
|                              | Test connection Send Test Message Validate Mappings                                |  |

#### For the other settings, see SIEM Integration.

4. Validate your configuration by clicking the **Test Connection**, **Send Test Message**, and **Validate Mappings** buttons. The **Send Test Message** button should send a test connection to the Splunk server, for example:

| i | Time                       | Event     |              |                  |                                              |         |
|---|----------------------------|-----------|--------------|------------------|----------------------------------------------|---------|
| * | 9/20/22<br>12:16:27,000 AM | CEF:0 Cod | eLa          | the FileCloud 21 | .3.5.18513  <mark>FC</mark> -Test Test MSG 1 |         |
|   | 12.10.27.000 AM            | Event A   | ctio         | ns 🔻             |                                              |         |
|   |                            | Туре      | $\checkmark$ | Field            | Value                                        | Actions |
|   |                            | Selected  | $\checkmark$ | source 🔻         | FileCloudLabs                                | ~       |
|   |                            |           | $\checkmark$ | sourcetype 🔻     | FileCloud                                    | ~       |
|   |                            | Event     |              | timestamp 🕶      | none                                         | ~       |
|   |                            | Time      |              | _time 🔻          | 2022-09-20T00:16:27.000+08:00                |         |
|   |                            | Default   |              | host 🔻           | 192.168.0.17                                 | ~       |
|   |                            |           |              | index 🕶          | main                                         | ~       |
|   |                            |           |              | linecount -      | 1                                            | ~       |
|   |                            |           |              | punct 🕶          | :001-1_0                                     | ~       |
|   |                            |           |              | splunk_server •  | LorenceLumapas                               | ~       |

**NOTE**: Additional fields can be added by modifying the mappings from the **auditmap.php** and **systemalertsmap.php** files in FileCloud. See Managing SIEM Mappings for more information.

#### Setting up FileCloud event alerts in Splunk

- 1. Run a search for the event type from the Splunk Search screen and confirm that you get the expected data from the results.
- 2. In the upper-right corner, in the **Save As** drop-down list choose **Alert**:

| New Search                                     |                   |       |                            |                                                                                                    | Save As 💌         | Creat | e Table Vi              | ew Close        |
|------------------------------------------------|-------------------|-------|----------------------------|----------------------------------------------------------------------------------------------------|-------------------|-------|-------------------------|-----------------|
| Invalid login attemp                           | ot                |       |                            |                                                                                                    | Report            |       | All                     | time 🕶 🔍        |
| ✓ 10 events (before 9/2)                       | 8/22 10:27:39.000 | PM)   | No Event Sampling          | Je Je                                                                                                    | Existing Dashboar | d     | <u>+</u> • :            | Smart Mode 💌    |
| Events (10) Patterns                           | s Statistics      | Visua | alization                  |                                                                                                    | New Dashboard     |       |                         |                 |
| Format Timeline 🔻                              | - Zoom Out        | + Zoo | om to Selection            | × Deselect                                                                                                    | Event Type        |       |                         | 1 day per colum |
|                                                |                   |       |                            |                                                                                                    |                   |       |                         |                 |
|                                                |                   | List  | 🝷 🖌 Format                 | 20 Per Page 🕶                                                                                                    |                   |       |                         |                 |
| < Hide Fields                                  | :≡ All Fields     | i     | Time                       | Event                                                                                                    |                   |       |                         |                 |
| SELECTED FIELDS<br>a recordId 10               |                   | >     | 9/28/22<br>3:28:40.000 AM  | CEF:0[Cdet.athe[FileCloud]21.3.5.18513]login[Invalid login attempt]2[user=johnsith [p=192.168.137.1 samplehost=filecloud]abs.com recordId=63334ee82f5900008 recordId = 63334ee82f5900008900344b   source = FileCloud]abs   sourcetype = FileCloud                                 | 900344b           |       |                         |                 |
| a shost 1<br>a source 4<br>a sourcetype 1      |                   | >     | 9/28/22<br>3:28:40.000 AM  | CEF:0[Cdet.athe[FileCloud]21.3.5.18513]login]Invalid login attempt[2]user=johnsith [p=192.168.137.1 samplehost=fileCloud]abs.com recordId=63334ee82/5900008<br>recordId = 63334ee82/59000089003449   source = FileCloudLabs   sourcetype = FileCloud                              | 9003449           |       |                         |                 |
| INTERESTING FIELDS                             |                   | >     | 9/15/22<br>1:58:33.000 AM  | CEF:0[CodeLathe]FileCloud]21.3.5.18513]login]Invalid login attempt[2]user=admin ip=192.186.137.1 samplehost=filecloudlabs.com record]d+63221649a866000000073e6 i source = FileCloud Server i sourcetype = FileCloud                                                               | 3e6               |       |                         |                 |
| a index 1<br>a lp 1                            |                   | >     | 9/15/22<br>1:58:33.000 AM  | CEF:0[CodeLathe[FileCloud]21.3.5.18513]login]Invalid login attempt[2]user=admin ip=192.168.137.1 samplehost=fileCloudlabs.com recordId=63221649a866000000072e4   source=FileCloud Server   sourcetype=FileCloud                                                                   | 3e4               |       | Create Fable View Close |                 |
| a punct 1<br>a samplehost 1                    |                   | >     | 9/14/22<br>11:38:33.000 PM | CEF:0(CodeLathe[FileCloud]21.3.5.18513]login]Invalid login attempt[2 user=admin ip=192.168.137.1 samplehost=fileCloud]abs.com record[d=6321f579c0310000330066da [ source = 19216813740 ] sourcetype = FileCloud                                                                   | 6da               |       |                         |                 |
| a splunk_server 1<br>a timestamp 1<br>a user 2 |                   | >     | 9/14/22<br>11:38:33.000 PM | CEF:0(CodeLathe[FileCloud]21.3.5.18513]login]Invalid login attempt[2 user=admin ip=192.168.137.1 samplehost=filecloudlabs.com recordId=6321f578c031000033006<br>recordId = 6321f578c031000033006668 i source = 192168137.0 i sourcetype = FieCloud                                | 6d8               |       |                         |                 |
| + Extract New Fields                           |                   | >     | 9/9/22<br>10:12:14.000 PM  | CEF:0[CodeLathe[FileCloud]21.3.5.18513]login]Imalid login attempt[2]user=johnsmith [p=192.168.137.1 shost=filecloud]abs.com record1d=631b43be3a570008b20838<br>record1d = 631b43be3a570000b200387   shost = filecloud]abs.com   source = 192.168.13740   sourcetype = FileCloud   | f7                |       |                         |                 |
|                                                |                   | >     | 9/9/22<br>10:12:14.000 PM  | CEF:0[CodeLathe[FileCloud]21.3.5.18513]login]Invalid login attempt[2]user=johnsmith [p=192.168.137.1 shost=filecloud]abs.com recordid=631649bea41a00002b0035<br>recordid = 631649bea41a00002b00356c   shost = filecloud]abs.com   source = 192.168.13740   sourcetype = FileCloud | dc                |       |                         |                 |
|                                                |                   | >     | 9/9/22<br>10:00:01.000 PM  | CEF:0[CodeLathe[FileCloud]21.3.5.18513]login]Invalid login attempt[2]user=johnsmith [p=192.168.137.1 shost=filecloud]abs.com recordid=631b46e1a41a00002b003566 shost = filecloudlabs.com source = tcp28888 source)pe = FileCloud                                                  | d6                |       |                         |                 |
|                                                |                   | >     | 9/9/22<br>10:00:01.000 PM  | CEF:0[CodeLathe[FileCloud]21.3.5.18513]login[Invalid login attempt]2]user=johnsnith ip=192.168.137.1 shost=fileCloud]abs.com recordId=631b46e1a41a0002b0035                                                                                                    | d4                |       |                         |                 |

#### The Save As Alert dialog box opens.

3. Fill in the fields. Enter the following fields as indicated:

- Alert Type Choose Scheduled to search for alert events on a schedule. Choose Real-time to trigger an alert when an alert event occurs.
- If you choose **Scheduled**, also choose a frequency in the drop-list below it.
- Trigger alert when Choose Number of Results, and enter a number.
- In Trigger Actions, click Add Actions, and choose Send email as the action that is triggered by an alert.
- In **To**, enter the recipient of the email.

#### 4. Click Save.

| Save As Alert      |                                                                                                    | ×                                           |
|--------------------|----------------------------------------------------------------------------------------------------|---------------------------------------------|
| Settings           |                                                                                                    |                                             |
| Title              | Invalid Login Attempts                                                                                                    |                                             |
| Description        | Sends an alert to the FileCloud admin for                                                                                                    | multiple invalid login attempts from users. |
| Permissions        | Private                                                                                                    | Shared in App                               |
| Alert type         | Scheduled                                                                                                    | Real-time                                   |
|                    | Run                                                                                                    | every hour 🔻                                |
|                    | At 0 - minutes past the hour                                                                                                    |                                             |
| Expires            | 24                                                                                                    | day(s) 🔻                                    |
| Trigger Conditions |                                                                                                    |                                             |
| Trigger alert when | Numbe                                                                                                    | er of Results 🔻                             |
|                    | is greater than 💌                                                                                                    | 5                                           |
| Trigger            | Once                                                                                                    | For each result                             |
| Throttle ?         | settings   Title   Invalid Login Attempts   Description   Sends an alert to the FileCloud admin for multiple invalid login attempts from users.   Permissions   Private   Shared in App   Alert type   Scheduled   Run every hour *   At   O*   minutes past the hour   Expires   24   day(s) *   Trigger Conditions   Trigger alert when   Is greater than *   5   Trigger   Trigger Actions * |                                             |
| Trigger Actions    |                                                                                                    |                                             |
|                    | + Add Actions 🔻                                                                                                    |                                             |

| When triggered 🗸 | Send emai | il .                                                                                                    | Remove      |
|------------------|-----------|----------------------------------------------------------------------------------------------------|-------------|
|                  | То        |                                                                                                    |             |
|                  |           | Comma separated list of email addresses.<br>Show CC and BCC                                                                          |             |
|                  | Priority  | Normal 👻                                                                                                    |             |
|                  | Subject   | Splunk Alert: \$name\$                                                                                                    |             |
|                  |           | The email subject, recipients and message<br>can include tokens that insert text based on<br>the results of the search. Learn More 🗗 |             |
|                  | Message   | The alert condition for '\$name\$' was triggered.                                                                                    |             |
|                  |           |                                                                                                    |             |
|                  | Include   | ✓ Link to Alert ✓ Link to Results                                                                                                    |             |
|                  |           | Search String Inline Table      Trigger Attach CSV     Condition                                                                     |             |
|                  |           | Trigger Time Attach PDF Allow Empty                                                                                                  |             |
|                  | Туре      | Attachment HTML & Plain Text Plain Text                                                                                              |             |
|                  |           |                                                                                                    |             |
|                  |           |                                                                                                    | Cancel Save |
|                  |           |                                                                                                    |             |

5. Test to confirm that alerts are received by the mail in **To**, above. Below is an example of an email alert sent from Splunk.

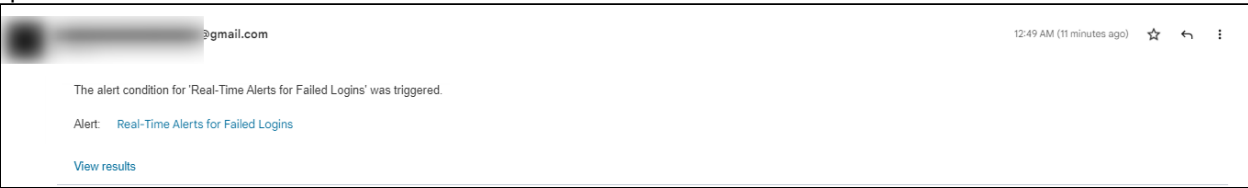

## reCaptcha Settings

Starting with Version 19.3, FileCloud supports reCaptcha v2. When you enable reCaptcha integration, reCaptcha is applied when users log in to FileCloud and when they access a password-protected file or folder share.

## To configure reCaptcha:

- 1. Register your site at https://developers.google.com/recaptcha and get a key pair.
- 2. In the FileCloud admin portal, go to Settings > Third Party Integrations > reCAPTCHA.

| Device Management     I | Server Storage Authentication Admin Database Email Endpoint Backup                     |
|-------------------------|----------------------------------------------------------------------------------------|
| GOVERNANCE              | Third Party Integrations Misc Reset                                                    |
| □ Dashboard             |                                                                                        |
| Retention               | Salesforce Anti-Virus SIEM reCAPTCHA McAfee MVISION CASB ICAP DLP                      |
| Smart DLP               | roCADTCLIA Integration Settings                                                        |
| Smart Classification    | Enable reCAPTCHA integration                                                           |
| ✓ Compliance Center     | Select to enable Captcha                                                               |
| MISC.                   | reCAPTCHA Host Name                                                                    |
| Audit                   | www.google.com                                                                         |
| û Alert                 | If planning to use a non-default reCAPTCHA site, enter the site hostname in the format |
| 🔒 User Locks            | <www.hostname.com>.</www.hostname.com>                                                 |
| 乙 Workflows             | reCAPTCHA Site Key                                                                     |
| i≡ Reports              | ••••••                                                                                 |
| Q Federated Search      | Enter reCAPTCHA Site Key                                                               |
| 📋 Metadata              | reCAPTCHA Secret                                                                       |
|                         | •••••••••••••••••••••••••••••••••••••••                                                |
| ③ Settings              | Enter reCAPTCHA Secret                                                                 |
|                         |                                                                                        |

- 3. Check Enable reCAPTCHA integration.
- 4. If you plan to use a non-default reCAPTCHA site, enter the site hostname into **reCAPTCHA Host Name** in the format www.hostname.com.

**Note**: If you are in a location that cannot access **www.google.com**, enter **www.recaptcha.net** (https:// developers.google.com/recaptcha/docs/faq#can-i-use-recaptcha-globally)

- 5. Enter your key pair into reCAPTCHA Site Key and reCAPTCHA Secret.
- 6. Click Save.

## CASB integration

For security purposes, to initially access the API, you must now change the default API key. If you do not change it, when you enter a command to call the API, an error is returned.
 Note: You are only required to change the default API key initially; after that, you can continue to use the new key you entered.

FileCloud includes a smart data leak prevention (DLP) functionality that monitors user actions and and prevents them if they pose a security risk.

In Version 20.2, FileCloud has added integration with external cloud access security broker (CASB) software to enable you to expand your DLP monitoring and risk prevention. This enables you to expand activity monitoring and measures taken when there is a possible security breach.

Currently, FileCloud supports integration with McAfee CASB software.

#### To enable CASB integration with FileCloud:

- 1. In the Admin portal navigation pane, click **Settings**, and then select **Third Party Integrations** > **McAfee MVISION CASB**.
- 2. Check Enable FileCloud CASB Integration. The field FileCloud CASB API Key appears.

| Server Storage Aut                   | hentication Ac     | dmin       | Database    | Email     | Endpoir | nt Backup | License |
|--------------------------------------|--------------------|------------|-------------|-----------|---------|-----------|---------|
| Third Party Integrations             | ServerLink M       | Misc F     | Reset       |           |         |           |         |
| Anti-Virus Salesforce                | e SIEM re          | eCAPTCHA   | McAfe       | e MVISION | CASB    | ICAP DLP  |         |
| McAfee MVISION C                     | ASB Integratio     | on Settii  | ngs         |           |         |           |         |
| Enable FileCloud CASB<br>integration | ✓ Select to enable | e McAfee N | IVISION CAS | В         |         |           |         |
| FileCloud CASB API Key               | FileCloudCasb[     | DefaultApi | Key         |           |         |           |         |
|                                      | Set FileCloud CAS  | B API Key  |             |           |         |           |         |
|                                      |                    |            |             |           |         |           |         |

- 3. Change the value of FileCloud CASB API Key to any alphanumeric string.
- 4. Click Save.
- 5. Add the value of the **FileCloud CASB API Key** to McAfee MVISION CASB. See McAfee's product documentation for instructions.

#### McAfee CASB integration

## McAfee CASB integration

Beginning with version 20.2, FileCloud supports integration with McAfee CASB.

This enables you to use McAfee CASB to apply extensive DLP rules when monitoring user events such as actions on files and folders and logins to the system. If a CASB DLP rule is violated, McAfee takes actions such as notifying a user, deleting a file, or removing a share.

For example, you could set up McAfee CASB to monitor the content of files when they are shared in a public FileCloud folder.

## McAfee CASB supported features

| User Activity       | File Upload, File Update, File Download, File has been Shared publicly, Folder has been shared publicly |
|---------------------|----------------------------------------------------------------------------------------------------|
|                     | User logged in                                                                                          |
| <b>DLP Features</b> | Content- aware Public Shared Link, or Pure Public Shared link Policy evaluation for Item Shared event   |
|                     | Content-ware Policy evaluation for File Upload/Update event                                             |
|                     | Response Actions: Incident                                                                              |
|                     | Remove Shared link                                                                                      |
|                     | Email notification                                                                                      |
|                     | Send user notification                                                                                  |
|                     | Delete                                                                                                  |

## FileCloud events and McAfee responses

To receive information about events, McAfee registers a webhook with FileCloud, which enables FileCloud to push information about events as they occur to McAfee CASB.

FileCloud pushes information to McAfee when a user performs one of the following actions:

- adds a file
- updates a file
- adds an external file
- downloads a file
- logs in successfully
- creates a share
- creates an account
- deletes an account

McAfee responds to events that may compromise security using FileCloud's API. FileCloud's API includes the following endpoints:

- register
- deregister

- getwebhook
- downloadfile
- upload
- deletefile
- getshareinformation
- removeuserfromshare
- removegroupfromshare
- deleteshare
- getuserinformation

For more information about using these APIs, see the API documentation at https://fcapi.getfilecloud.com/

## ICAP DLP

() The ability to configure ICAP DLP as a provider for FileCloud's CCE is available in Version 20.3 and higher.

ICAP DLP has been added as a provider for FileCloud's content classification engine (CCE), enabling you set up a content classification rule that flags files for blocking or deletion by DLP rules. You must configure it as a third-party provider in FileCloud to use it with the CCE.

## What is ICAP?

ICAP is a generic protocol that allows web servers to offload specialized tasks to custom-built servers. Examples of such specialized tasks include DLP (data loss prevention) based content scanning, URL filtering and antivirus scanning.

## Integrating ICAP DLP with FileCloud

- 1. Open a browser and log in to the Admin Portal.
- 2. On the left navigation panel, click **Settings**.
- 3. Select the Third Party Integrations tab.
- 4. Select the **ICAP DLP** tab.
- 5. Fill in the fields according to the table below.
- 6. Click Save.

| 5.11            |               |                                 |                                       |             | Ernan        | Endpoint   | backup   | LIC |
|-----------------|---------------|---------------------------------|---------------------------------------|-------------|--------------|------------|----------|-----|
| eam Folders     | Third Party   | Integrations                    | ServerLink                            | Misc        | Reset        |            |          |     |
| Anti-Virus      | Salesforce    | SIEM                            | reCAPTCHA                             | McAfee      | MVISION (    | CASB       | ICAP DLP |     |
| Server Local IP |               | 0.0.0.0.                        |                                       |             |              |            |          |     |
|                 |               | Specify this s                  | erver's local IP (r                   | nust not be | e 127.0.0.1) |            |          |     |
| IC              | AP Remote     |                                 |                                       |             |              |            |          |     |
|                 | Hostname      | Specify the IG                  | CAP server remot                      | e hostnam   | e            |            |          |     |
| ICAP Port       |               | 11344                           |                                       |             |              |            |          |     |
|                 |               | Specify the IC<br>Typically 134 | CAP server port.<br>4 for regular ICA | P or 11344  | for secure   | ICAP serve | er       |     |
| 5               | Secure ICAP   | <b>~</b>                        |                                       |             |              |            |          |     |
|                 |               | Enable if the                   | ICAP server is ru                     | nning with  | SSL or TLS   | protocols  |          |     |
| Fil             | le Size Limit | Units <del>-</del>              | 25                                    |             |              |            |          | MB  |
|                 |               | Files larger th                 | nan this size will i                  | not be scar | ined         |            |          |     |
| ICAP Se         | ervice name   | reqmod                          |                                       |             |              |            |          |     |
|                 |               | Enter the nar                   | me of this ICAP S                     | ervice as p | rovided by   | the ICAP s | erver    |     |

| Setting                 | Description                                                                                                    |
|-------------------------|----------------------------------------------------------------------------------------------------|
| Server Local<br>IP      | In most cases, leave the default value of 0.0.0.0. If you are using a separate FileCloud policy with ICAP, enter the Private (LAN) IP of the FileCloud server.   |
| ICAP Remote<br>Hostname | Enter the hostname or IP of the system where the ICAP DLP is deployed.                                                                                           |
| ICAP Port               | Leave the default value of 1344 or use 11344 for secure ICAP. In rare cases, this might need to be changed to whatever port the ICAP DLP server is listening on. |
| Setting              | Description                                                                                                    |
|----------------------|----------------------------------------------------------------------------------------------------|
| Secure ICAP          | Enable if the ICAP server is running with SSL or TLS protocols.                                                                |
| File Size Limit      | To exclude very large files from scanning, specify the file size limit in bytes. Default value is 25MB.                        |
| ICAP Service<br>Name | Consult the ICAP DLP server product documentation for this value. It must be set correctly; otherwise, integration won't work. |

After you have configured its settings in FileCloud, you can use ICAP DLP with FileCloud Smart Classification to set metadata values.

# Microsoft Teams

FileCloud can be configured to function within MS Teams so users can share content in Team's chats and channels.

|                         | Microsoft Teams                              | Q Search                                                                        |  |
|-------------------------|----------------------------------------------|---------------------------------------------------------------------------------|--|
| <br>Activity            | Teams                                        | MT General Posts Files Wiki +                                                   |  |
| Chat                    | Your teams<br>MT Marketing Team •<br>General |                                                                                 |  |
| Calls                   |                                              | Here is the file of user names that we talked about.                            |  |
| Apps<br>Help            |                                              | FileCloud<br>Users (1).csv<br>Shared from FileCloud<br>Password: 1hkdpg<br>Open |  |
| $\overline{\mathbf{T}}$ | ငို္ပ္ရွိ Join or create a team ဦ            | Ay 2/ 12: GF 13- 12- 12- 12- 12- 12- 12- 12- 12- 12- 12                         |  |

To set up integration:

- 1. The Teams administrator must create a FileCloud app.
- 2. The FileCloud administrator must enable Teams integration in FileCloud.
- 3. Then, FileCloud users can add the FileCloud app to their Teams installations in order to share FileCloud content in messages and view the FileCloud browser while working in Teams.

## For MS Teams Admins: Configuring FileCloud in Teams

Before users can access FileCloud through MS Teams, the Teams administrator must perform the following configuration in Teams. After that, the FileCloud Admin must Enable FileCloud/Teams integration in the FileCloud Admin portal.

(i) FileCloud integration with MS Teams is available beginning in FileCloud Version 21.2

- 1. Confirm that you have FileCloud Version 21.2 or higher installed.
- 2. Create an MS Teams bot in the Teams' Developer Portal:

- a. Open MS Teams.
- b. If you do not have the **Developer Portal** app installed already, click the **More** icon in the navigation pane, search for **Developer Portal**, and add it.

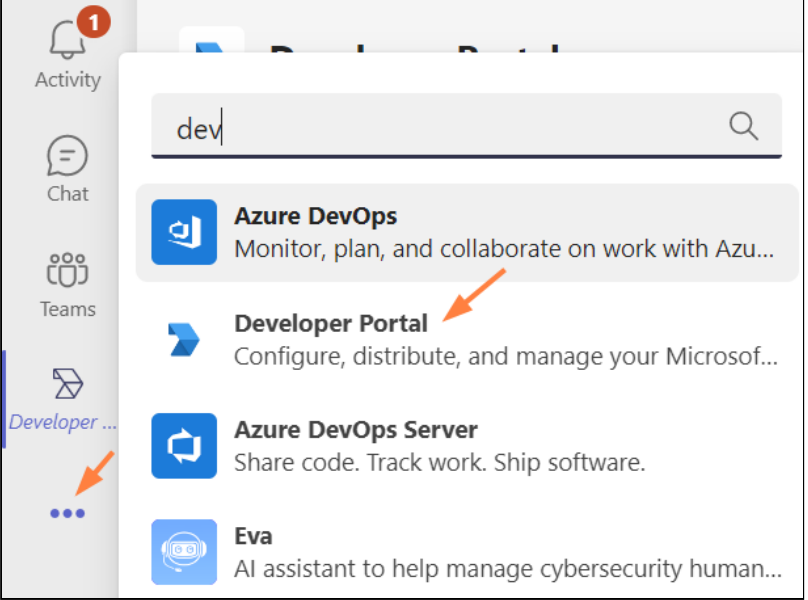

- c. Click the **Developer Portal** icon in the navigation pane, and go to **Tools > Bot Management**.
- d. Click New Bot.

| Develop                                                                                                    | per Portal Home Apps Tools App Studio Chat About |  |  |  |
|----------------------------------------------------------------------------------------------------|--------------------------------------------------|--|--|--|
| < Tools                                                                                                    | + New Bot                                        |  |  |  |
| Bot management<br>Bots are conversational apps that perform a specific set of tasks. They communicate with users, respond to their q<br>designing Teams bots. |                                                  |  |  |  |

e. Name the bot ,and click **Add**.

| Add bot           |        |     |
|-------------------|--------|-----|
| FileCloud App Bot |        | /   |
|                   | Cancel | Add |
|                   |        |     |
|                   |        |     |

The bot appears opened on the **Tools** screen.

f. Change the **Endpoint address** to point to the bot in your FileCloud server, and click Save. Use https://[your **FileCloud server]/core/msteamsbot** 

| Developer Portal Home Apps                   | Tools App Studio Chat About                                                                                                    |
|----------------------------------------------|----------------------------------------------------------------------------------------------------|
| < Bots                                       |                                                                                                    |
| FileCloud App Bot   Configure Client secrets | Configure<br>Update icon and other bot properties at the Bot Framework Portal.<br>Endpoint address<br>Bot endpoint address<br>https://mysite.filecloud.com/core/msteamsbot<br>Save Revert |

You are returned to the **Tools** screen.

g. Click Bots.

| Developer Portal Home Apps | Tools App Studio Chat About |
|----------------------------|-----------------------------|
| < Bots                     |                             |
| SileCloud App Bot          | Configure                   |
| Configure                  | Endpoint address            |
| Client secrets             | Bot endpoint address        |
|                            | https://core/msteambo       |
|                            | Save Revert                 |

- You go back to the **Bots Management** screen.
- h. Copy the **Bot ID**. You will need it to set up MS Teams integration in the FileCloud admin portal.

| Developer Portal Home                                                                                                 | Apps <b>Tools</b> Chat 2 more ~                                                                               |
|----------------------------------------------------------------------------------------------------|----------------------------------------------------------------------------------------------------|
| < Tools + New Bot                                                                                                    |                                                                                                    |
| Bot management<br>Bots are conversational apps that perform a spec<br>notify them about changes and other events. Lea | ific set of tasks. They communicate with users, respond to their question rn more about designing Teams bots. |
| Bot Name                                                                                                    | Bot ID                                                                                                    |
| FileCloud App Bot                                                                                                    | 100101-011-0110-0110-0001-0000-0000                                                                           |

3. Create the MS Teams application in Teams' **Developer Portal**.

a. In the **Developer Portal**, click the **Apps** tab, and then click **New App**.

| Microsoft Teams                                      |                      |            | Q Search   |      |       |
|------------------------------------------------------|----------------------|------------|------------|------|-------|
| Developer Portal                                     | Home Apps            | Tools      | App Studio | Chat | About |
| + New app                                            | арр                  |            |            |      |       |
| <b>Apps</b><br>Select an app to see more information | on or update its cor | ifiguratio | ns.        |      |       |

#### An **Add App** window opens.

b. Enter a name for your FileCloud app and click **Add**.

| Add app       | > |
|---------------|---|
| FileCloud app |   |
|               |   |

The **Basic Information** screen for the app opens.

c. Fill in the form, and click **Save**.

Depending on your MS Teams environment policies, you may not be required to enter a value for

### Application (client) ID.

| FileCloud app     |        | Basic information<br>This is the information users see on your app details page in Teams. See best practices.                                                     |
|-------------------|--------|----------------------------------------------------------------------------------------------------|
| Overview          | $\sim$ | App names                                                                                                    |
| Dashboard         |        | A short name (30 characters or less) is required. Include a longer version if your preferred name<br>exceeds 30 characters.                                       |
| Analytics         |        | Short name - 30 characters or less*                                                                                                    |
| Configure         | $\sim$ | FileCloud app                                                                                                    |
| Basic information |        | Full name - up to 100 characters (optional)                                                                                                    |
| Branding          |        | Enter a longer, preferred name (displays if more than 30 characters)                                                                                              |
| App features      |        |                                                                                                    |
| Permissions       |        | App ID                                                                                                    |
| Single sign-on    |        | Your app's identifier that's generated by Microsoft and unique to your org.                                                                                       |
| Languages         |        | li li li li li li li li li li li li li l                                                                                                    |
| Domains           |        |                                                                                                    |
| Advanced          | >      | Descriptions                                                                                                    |
| Publish           | ~      | Short and long descriptions must be different. If you're publishing your app to the Teams store, the<br>descriptions in your submission must match the ones here. |
| App package       |        | Short description - 80 characters or less*                                                                                                    |
|                   |        | FileCloud app for MS Teams                                                                                                    |

### d. In the navigation pane, click **Branding**. The **Branding** screen opens.

| > Developer Portal Home        | Apps   | Tools App Studio Chat About                                                                                                    |
|--------------------------------|--------|----------------------------------------------------------------------------------------------------|
| く Apps 🔟 Delete app            |        |                                                                                                    |
| FileCloud app                  |        | Branding<br>Apps require a color and outline icon in PNG format. To publish your app in the Teams store, these icons must meet specific size requirements. |
| Overview                       | $\sim$ | C destant                                                                                                    |
| Dashboard<br>Analytics         |        | Color rcon<br>Displays in the store and in most scenarios. Icon must be 192x192 pixels total with a 96x96-pixel symbol in the center.                      |
| Configure<br>Basic information | $\sim$ |                                                                                                    |
| Branding                       |        |                                                                                                    |
| App features                   |        | Outline icon                                                                                                    |
| Permissions                    |        | Displays primarily on the left side of learns when your app is in use. Icon must be 32x32 pixels and either white or transparent.                          |
| Single sign-on                 |        | 5                                                                                                    |
| Languages                      |        |                                                                                                    |
| Domains                        |        |                                                                                                    |
| Advanced                       | >      | Accent color                                                                                                    |
| Publish                        | $\sim$ | Displays for primary actions and other app UI components.                                                                                                  |
| App package                    |        |                                                                                                    |
| Publish to org                 |        |                                                                                                    |
| Publish to store               |        | ·                                                                                                    |

e. Download the following two images (right-click and choose Save image as).

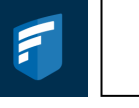

f. Upload the first image for Color icon, and the second image for Outline icon.
 You may use custom images, but they must be 192px X 192px for the color image and 32px X 32px for the transparent outline.

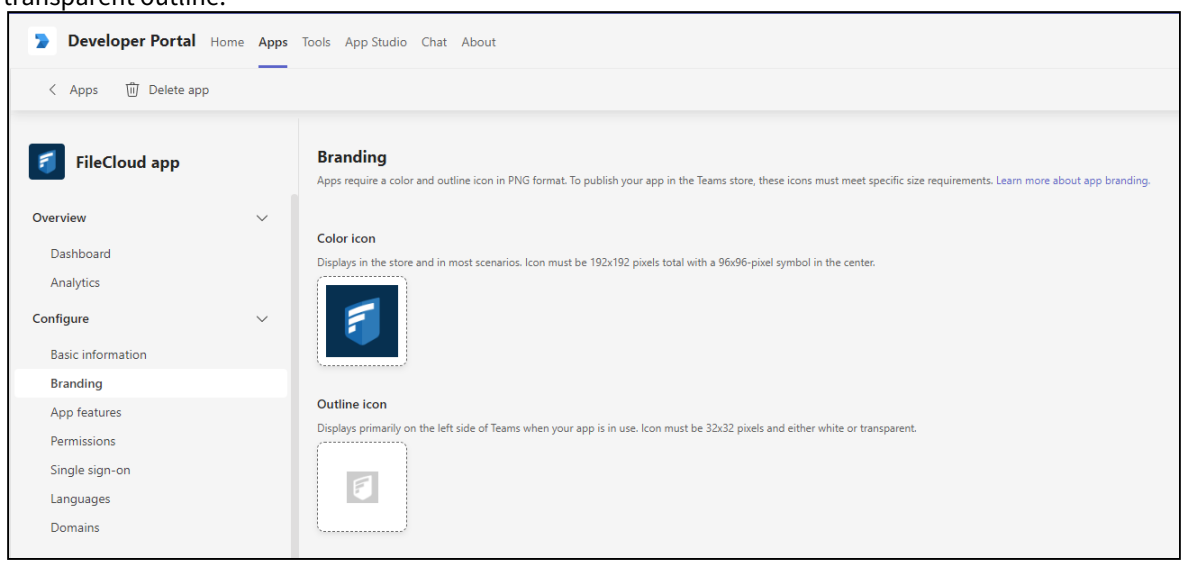

#### 4. Set up your MS Teams bot.

a. In the navigation pane, click App Features, and click Messaging Extension.

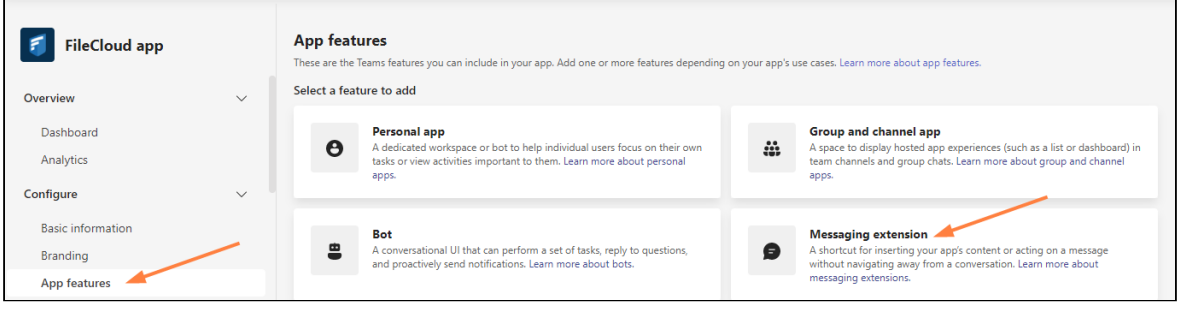

The Messaging Extension screen opens.

b. Choose **Select an existing bot**, and select the FileCloud bot that you just created, and click **Save**.

| FileCloud app                 |   | Messaging extension<br>Shortcuts for inserting app content or acting on a message without navigating away from the state of the state of the state o |
|-------------------------------|---|----------------------------------------------------------------------------------------------------|
| Overview                      | ~ | Messaging extension (bot) ID                                                                                                    |
| Dashboard<br>Analytics        |   | <ul> <li>Select an existing bot</li> </ul>                                                                                                    |
| Configure                     | ~ | FileCloud App Bot ( )                                                                                                    |
| Basic information<br>Branding |   | O Enter a bot ID                                                                                                    |
| App features                  |   | X0000000(-)000(-)000(-)000(-)000000000                                                                                                    |
| Permissions                   |   |                                                                                                    |
| Single sign-on                |   |                                                                                                    |
| Languages                     |   | Save Revert                                                                                                    |
| Domains                       |   |                                                                                                    |

c. Uncheck Users can reconfigure app, and click Add a command.

| FileCloud app         | Messaging extension<br>Shortcuts for inserting app content or acting on a message without navigating aw |
|-----------------------|----------------------------------------------------------------------------------------------------|
| Overview $\checkmark$ | Messaging extension (bot) ID                                                                            |
| Dashboard             |                                                                                                    |
| Analytics             | Select an existing bot                                                                                  |
| Configure $\lor$      | FileCloud App Bot                                                                                       |
| Basic information     | Create a new bot                                                                                        |
| Branding              | O Enter a bot ID                                                                                        |
| App features          | X0000000C-X000C-X000C-X000000000C                                                                       |
| Permissions           |                                                                                                    |
| Single sign-on        | Select give users the ability to modify messaging extension settings                                    |
| Languages             | Users can reconfigure the app                                                                           |
| Domains               | Command                                                                                                 |
| Advanced >            | Define what the messaging extension can do. Include search commands (i                                  |
| Publish 🗸             | + Add a command                                                                                         |
| App package           | Preview links                                                                                           |
| Publish to org        | Allows users to insert content-rich links (such as an Adaptive Card) from a                             |
| i dolori to org       | + Add a domain                                                                                          |

An **Add a command** dialog box opens.

d. Fill in the fields as shown in the following screenshots:

| Add a command<br>Commands define how users interact with your m<br>about messaging extension commands. | essaging extension. Le | arn more |
|----------------------------------------------------------------------------------------------------|------------------------|----------|
| Choose the type of command you want to configu                                                         | ire.                   |          |
| O Search                                                                                               |                        |          |
| Action                                                                                                 |                        |          |
| Choose a parameter type.                                                                               |                        |          |
| Static parameters                                                                                      |                        |          |
| Oynamic parameters                                                                                     |                        |          |
| Command ID*                                                                                            |                        |          |
| FileCloud                                                                                              |                        |          |
| Command title*<br>FileCloud                                                                            |                        |          |
| Command description*                                                                                   |                        |          |
| Share from FileCloud                                                                                   |                        |          |
|                                                                                                    | Cancel                 | Save     |

| Make default                       |                  |  |
|------------------------------------|------------------|--|
| Select the contexts in which the c | ommand works.    |  |
| Command box                        |                  |  |
| Compose box                        |                  |  |
| Message                            |                  |  |
| Initial dialog title*              |                  |  |
| Share from FileCloud               |                  |  |
|                                    |                  |  |
| Dialog width*                      |                  |  |
| medium                             |                  |  |
|                                    |                  |  |
| Dialog height*                     |                  |  |
| medium                             |                  |  |
|                                    |                  |  |
| Initial webview url*               |                  |  |
| https:/                            | /core/msteamsbot |  |
|                                    |                  |  |
|                                    |                  |  |

- e. Click Save.
  - You are returned to the Messaging Extension screen.
- f. Click **Save** again, or the command will not be saved.

| + Add a domain |       |
|----------------|-------|
| Save           | evert |

g. Now, in the Messaging Extension screen, click Add a domain.

| Developer Portal              | Home Apps | Tools App Studio Chat Abo                                            | ut                                                    |
|-------------------------------|-----------|----------------------------------------------------------------------|-------------------------------------------------------|
| < Apps 🗎 Save                 | 9 Revert  | + Add a command                                                      |                                                       |
| FileCloud app                 |           | Users can reconfigure the<br>Command<br>Define what the messaging ex | e app<br>tension can do. Include search commands (ins |
| Overview                      | ~         | Command ID                                                           | Name                                                  |
| Analytics                     |           | FileCloud                                                            | FileCloud (i)                                         |
| Configure                     | ~         | + Add a command                                                      |                                                       |
| Basic information<br>Branding |           | Preview links<br>Allows users to insert content                      | rich links (such as an Adaptive Card) from a d        |
| App features                  |           | + Add a domain                                                       |                                                       |
| Permissions                   |           |                                                                      |                                                       |
| Single sign-on                |           | Save                                                                 |                                                       |

h. In the Add Domain dialog box, add your domain without the https:// prefix, and click Add.

| Add domain      |        |        |     |            |
|-----------------|--------|--------|-----|------------|
| er              |        | Cancel | Add | з <u>с</u> |
| ne<br>cloud (i) | action |        |     |            |

#### i. In the Messaging Extension screen, click Save.

| App features     | Command                                                                                                    |
|------------------|----------------------------------------------------------------------------------------------------|
| Permissions      | Define what the messaging extension can do. Include search commands (insert content into a conversation), act     |
| Single sign-on   | + Add a command                                                                                                   |
| Languages        | Preview links                                                                                                    |
| Domains          | Allows users to insert content-rich links (such as an Adaptive Card) from a domain you identify into a message. ( |
| Advanced         | > Domains                                                                                                    |
| Publish          | ✓ filecloudonline.com                                                                                             |
| App package      | + Add a domain                                                                                                    |
| Publish to org   |                                                                                                    |
| Publish to store | Save                                                                                                    |

#### j. In the navigation pane, click **App Features** again, and click **Personal app**.

| Developer Portal Hor | me Apps | Tools App Studio Chat About                                                                                             |
|----------------------|---------|----------------------------------------------------------------------------------------------------|
| < Apps + Add a featu | re 😑    |                                                                                                    |
| FileCloud app        |         | App features<br>These are the Teams features you can include in your app. Add one or more features depending on your ap |
| Overview             | $\sim$  | Messaging extension                                                                                                    |
| Dashboard            |         |                                                                                                    |
| Analytics            |         | Updated: October 03, 2022<br>dccf1200-b7f7-4ec3-942c-eefc324a5278                                                       |
| Configure            | $\sim$  |                                                                                                    |
| Basic information    |         | Select a feature to add                                                                                                 |
| Branding             |         |                                                                                                    |
| App features         |         | A dedicated workspace or bot to help individual users focus on their own                                                |
| Permissions          |         | tasks or view activities important to them. Learn more about personal apps.                                             |
| Single sign-on       |         |                                                                                                    |
| Languages            |         |                                                                                                    |

k. Click Add a personal app.

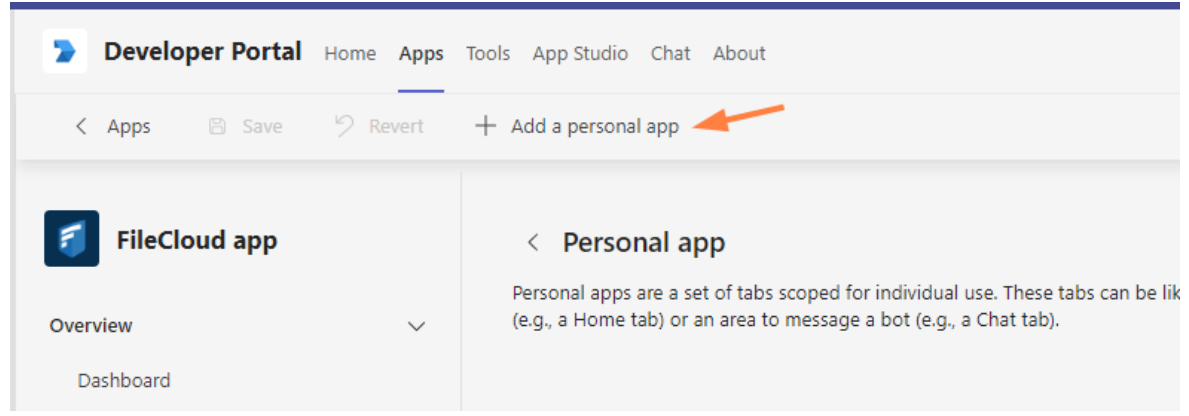

The Add a tab to your personal app dialog box opens.

URL

٦

l. Fill in the fields as follows. Your **Entity ID** will be entered for you.

| Learn more about tabs.                                       | ar personal app. An About tab is created automatically by delault.                                                                                                    |
|--------------------------------------------------------------|----------------------------------------------------------------------------------------------------|
| Name*                                                        |                                                                                                    |
| FileCloud                                                    |                                                                                                    |
| Entity ID*                                                   |                                                                                                    |
|                                                              |                                                                                                    |
| Content URL*                                                 |                                                                                                    |
| https:/                                                      |                                                                                                    |
| Website URL                                                  |                                                                                                    |
|                                                              |                                                                                                    |
|                                                              |                                                                                                    |
|                                                              | Cancel Confirm                                                                                                    |
|                                                              |                                                                                                    |
| ick <b>Confirm.</b><br>the <b>Personal app</b> screen, click | Save.                                                                                                    |
| FileCloud app                                                | < Personal app Personal apps are a set of tabs scoped for individual use. These tabs can be like a webpag (e.g., a Home tab) or an area to message a bot (e.g., a Chat tab). |

5. Export the application manifest zip file from Teams' **Developer Portal**.

Name

FileCloud

Save

Revert

Add a personal app

m.

Dashboard

Analytics

Branding App features

Basic information

Configure

a. Click Publish.

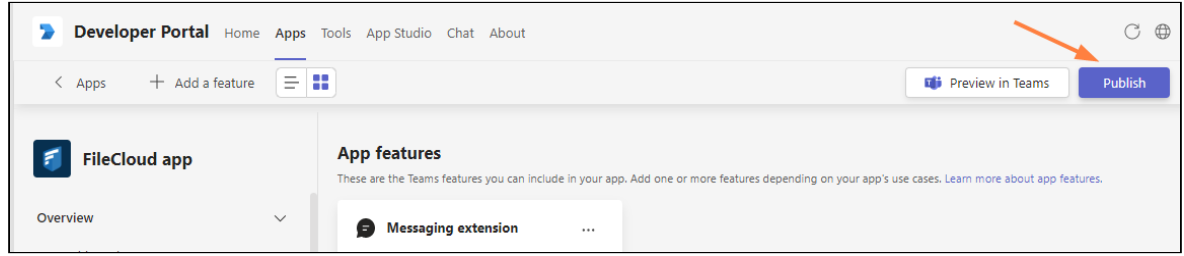

The **Publish your app** dialog box opens. b. Click **Download the app package**.

|          | Download the app package                                                                                                    |
|----------|----------------------------------------------------------------------------------------------------|
| Ŧ        | Download a copy of your app package, which is specific to your selected<br>environment. Use the package to upload your app in Teams or publish later. |
|          | Publish to your org                                                                                                    |
| <b>R</b> | Submit a request to your IT admin to publish your app. It will appear in the Built for your org section of the store once it's approved.              |
|          | Publish to the Teams store                                                                                                    |
| ųJ       | Make your app available to Teams users everywhere. This option requires<br>Microsoft approval.                                                        |

- c. Save the downloaded app package zip file.
- 6. Upload the application and submit it for approval in MS Teams.
  - a. In the MS Teams navigation pane, click Apps.
  - b. In the left panel click **Manage your apps**.

**Microsoft Teams** Q Search Q Activity С Apps Manage your apps Apps (=) Chat Search Q + Get more apps  $\overline{\uparrow}$  Upload an app 💾 Apps  $\overline{}$ ເຕິງ Developer Portal Teams . Microsoft Corporation Built for your org ::\* Built with Power Platform Calendar Tasks by Planner and To Do . Microsoft Corporation Featured ••• Popular on Teams OneNote Microsoft Corporation Top picks What's new Praise Best selling Microsoft Corporation Categories Approvals E Apps Microsoft Microsoft Corporation В ? Workflows Updates  $\sim$ Þ Help Microsoft Corporation Manage your apps  $\downarrow$ 

#### c. In the Manage your apps screen, click Upload an app.

## The **Upload an app** dialog box opens.

#### d. Click Submit an app to your org.

| <br>                                                                                               |
|----------------------------------------------------------------------------------------------------|
| <br>Submit an app to your org                                                                      |
| Submit an app to your IT admin for approval and check the status of you<br>submissions. Learn more |

### Your file explorer opens.

- K

   K

   K

   K

   K

   K

   K

   K

   K

   K

   K

   K

   K

   K

   K

   K

   K

   K

   K

   K

   K

   K

   K

   K

   K

   K

   K

   K

   K

   K

   K

   K

   K

   K

   K

   K

   K

   K

   K

   K

   K

   K

   K

   K

   K

   K

   K

   K

   K

   K

   K

   K

   K

   K

   K

   K

   <td
- e. Select your app package zip file. You should now see:

f. As the Teams administrator, approve and publish the app. For more information, see https://docs.microsoft.com/en-us/MicrosoftTeams/manage-apps#approve-acustom-app.

The app's **Status** changes to **Approved**, and the app becomes available in your company's app store.

7. Next enable MS Teams integration in FileCloud

## For FileCloud Admins: Enabling Integration with MS Teams

After FileCloud configuration in MS Teams has been completed by a Teams administrator, a FileCloud administrator must enable FileCloud/MS Teams integration in the FileCloud Admin portal.

(i) If you update FileCloud from a version prior to 21.2, you must manually add some configurations to the .htaccess file so that login to FileCloud from MS Teams works correctly. See Configuration after FileCloud upgrade, below.

 FileCloud Server must be able to communicate with Microsoft Servers in order for this integration to work. Internet connectivity, or access to the URL https://login.botframework.com/v1/.well-known/keys is required, as well as 2-way communication with the domains teams.microsoft.com, \*.teams.microsoft.com, and \*.skype.com.

#### Note regarding Chrome and Edge users

Users who access MS Teams through Chrome or MS Edge will not be able to log in to FileCloud from MS Teams' FileCoud tab unless the cookie **SameSite** value is set to **None**.

For instructions on setting the **SameSite** value, see Improving Cookie Security.

## To enable FileCloud integration with MS Teams:

- 1. In the Admin portal, go to Settings > Third Party Integrations > Microsoft Teams.
- 2. Check Enable FileCloud MS Teams integration.
- Enter the MS Teams Bot Id into FileCloud MS Teams Bot Id. Get the MS Teams Bot Id from the Teams administrator or from Bot Management in MS Teams' App Studio app (see For MS Teams Admins: Configuring FileCloud in Teams).
- 4. Check **Use browser session expiry** to use the FileCloud session timeout setting (located in **Settings** on the **Server** tab).

| 盦    | Dashboard            |                                                                                     |  |
|------|----------------------|-------------------------------------------------------------------------------------|--|
|      | Retention            | Server Storage Authentication Admin Database Email Endpoint Backup License Policies |  |
| U    | Smart DLP NEW        | Third Party Integrations Misc Reset                                                 |  |
| ۲    | Smart Classification | Anti-Virus Salesforce SIEM reCAPTCHA McAfee MVISION CASB ICAP DLP Microsoft Teams   |  |
| ~    | Compliance NEW       |                                                                                     |  |
| MISC |                      | Microsoft Teams Integration Settings                                                |  |
| ۲    | Audit                | Enable FileCloud 🛛 🗸                                                                |  |
|      | Alerts               | MsTeams integration Select to enable FileCloud integration with Microsoft Teams     |  |
|      | User Locks           | FileCloud MsTeams Bot                                                               |  |
| 프    | Workflows            | Id<br>Set FileCloud MsTeams Bot Id                                                  |  |
|      | Reports              |                                                                                     |  |
| Q    | Federated Search     | Use browser session expiry                                                          |  |
| В    | Metadata             | Ose mecloud browser session timeout only                                            |  |
| SETT | INGS                 |                                                                                     |  |
| \$   | Settings             |                                                                                     |  |

1 Server, Third Party Integrations, MS Teams

5. Click Save.

## Configuration after FileCloud upgrade

If you upgrade FileCloud from a version prior to 21.2, edit your .htaccess file so that login to FileCloud from MS Teams works correctly:

1. Open the **.htaccess** file:

- in Windows, C:\xampp\htdocs\.htaccess
- in Linux, /var/www/.htaccess
- 2. Find the **Content-Security-Policy** header.
- 3. Add:

#### teams.microsoft.com \*.teams.microsoft.com \*.skype.com

to each of the following three directives in the Content-Security-Policy:

- script-src
- frame-src
- frame-ancestors
- 2. Make sure that each directive is followed by 'self' and ends with a semicolon.

Example configuration:

```
<IfModule mod_headers.c>
Header set X-Frame-Options "SAMEORIGIN"
Header set X-Content-Type-Options "nosniff"
Header set Strict-Transport-Security "max-age=31536000; includeSubDomains"
Header set Strict-Transport-Security "max-age=31536000; includeSubDomains"
Header set Content-Security-Policy: "default-src 'self' *.live.com *.amazonaws.com *.core.windows.net www.google.com
http://127.0.0.1:34320/v1/fileassociations; style-src 'unsafe-inline' 'self';script-src 'unsafe-inline' 'unsafe-eval'
'self' www.google.com www.gstatic.com docs.google.com teams.microsoft.com *.teams.microsoft.com *.skype.com; frame-src
'self' www.google.com *.live.com docs.google.com teams.microsoft.com *.teams.microsoft.com *.skype.com; font-src 'self'
data:;jmg-src www.gstatic.com 'self' data: *.duosecurity.com *.live.com *.amazonaws.com *.core.windows.net *.office.net;
frame-ancestors 'self' teams.microsoft.com *.teams.microsoft.com *.skype.com;"
```

## **Redirection to Login Screen**

If you have integrated your system with MS Teams, and login frequently redirects users back to the login page:

- 1. Open cloudconfig.php: Windows Location: XAMPP DIRECTORY/htdocs/config/cloudconfig.php Linux Location: /var/www/config/cloudconfig.php
- 2. Add the following settings:

```
define("TONIDOCLOUD_COOKIE_SAME_SITE_TYPE", "None");
define("TONIDOCLOUD_SECURE_COOKIE", 1);
define("TONIDOCLOUD_HTTPONLY_COOKIE", 1);
```

# Setting Up AutoCAD File Preview with Autodesk Viewer

Beginning with FileCloud 23.1, if a file has multiple 2D and 3D viewing options, the Autodesk viewer in FileCloud lets users display the different views.

Integration with Autodesk Viewer is available in FileCloud Version 22.1 and higher.
 Each time an AutoCAD file is previewed, it is stored outside FileCloud on Autodesk's servers for 30 days.
 The first time an AutoCAD file is previewed from your site, Autodesk charges you in flex tokens (cloud credits).
 Subsequent times the (unmodified) file is previewed, by any user on the site, you are not charged. You are charged again the initial time a file is previewed after being modified.
 For information about purchasing flex tokens, see https://forge.autodesk.com/pricing

After you configure FileCloud integration with Autodesk Viewer, when users preview 3D and 2D model data file types, they are shown in Autodesk Viewer.

## Setting up integration of FileCloud and Autodesk Viewer

**Note**: If your firewall blocks URLs that do not appear in an allowed list, make sure you add the Autodesk URL to the allowed list.

To integrate FileCloud with Autodesk Viewer:

- 1. Go to https://forge.autodesk.com/.
- 2. Sign in to your Autodesk account, or create a new one.
- 3. Click GO TO MY APPS.

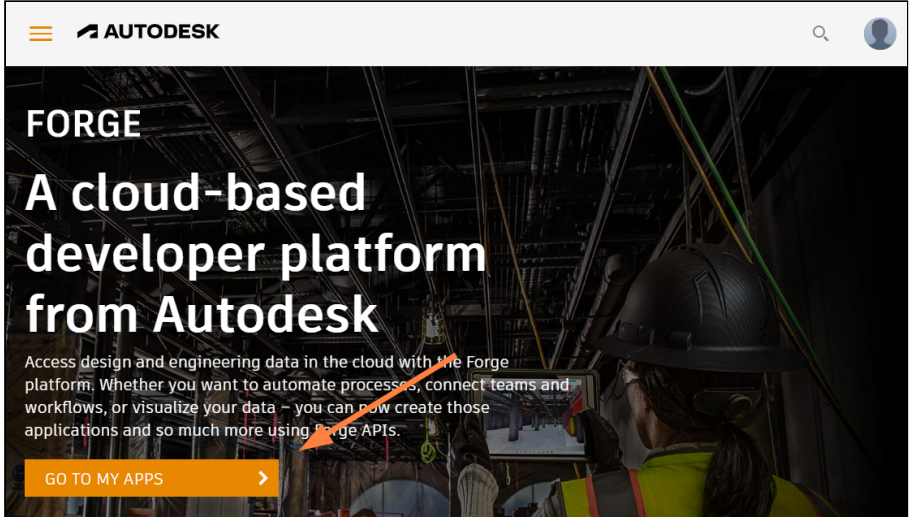

#### 4. Click **CREATE APP**.

|               | ۹ 🌒          |
|---------------|--------------|
| My Forge Apps | CREATE APP > |
|               |              |
|               |              |

- 5. Fill in the fields.
  - For Callback URL, enter your FileCloud url + /core/cadviewer, for example, https://myfilecloudurl.com/ core/cadviewer.
  - You may leave **Site URL** blank, but must fill all other fields.

| Provide basic information about your app. App Name FileCloud Integration        |  |
|---------------------------------------------------------------------------------|--|
| App Name FileCloud Integration                                                  |  |
| FileCloud Integration                                                           |  |
|                                                                                 |  |
|                                                                                 |  |
| App description                                                                 |  |
| FileCloud integration with AutoDesk.                                            |  |
|                                                                                 |  |
|                                                                                 |  |
|                                                                                 |  |
|                                                                                 |  |
|                                                                                 |  |
|                                                                                 |  |
|                                                                                 |  |
|                                                                                 |  |
|                                                                                 |  |
|                                                                                 |  |
|                                                                                 |  |
|                                                                                 |  |
|                                                                                 |  |
|                                                                                 |  |
| Callback URL What is this ?                                                     |  |
| Callback URL <u>What is this ?</u>                                              |  |
| Callback URL <u>What is this ?</u><br>https://myfilecloudurl.com/core/cadviewer |  |
| Callback URL <u>What is this ?</u><br>https://myfilecloudurl.com/core/cadviewer |  |
| Callback URL What is this ?<br>https://myfilecloudurl.com/core/cadviewer        |  |

• In the APIs section, select only Data Management API and Model Derivative API.

|                                      | B                            | Ę                     | a                   |
|--------------------------------------|------------------------------|-----------------------|---------------------|
| Autodesk Construction<br>Cloud API   | BIM 360 API                  | Data Exchange API     | Data Management API |
|                                      |                              |                       | 6                   |
| Design Automation API                | مریک<br>Model Derivative API | Premium Reporting API | Reality Capture API |
| ~1                                   | <b>B</b>                     |                       |                     |
| DUDU<br>Token Flex Usage Data<br>API | Webhooks API                 |                       |                     |

#### 6. Click **CREATE APP**.

The screen lists your **Client ID** and **Client Secret**.

| FileCloud                  | Integration                                   |  |
|----------------------------|-----------------------------------------------|--|
| ← Back to My Forge Ap      | ps                                            |  |
| App informat               | ion (Created on 03 May 2022)<br>out your app. |  |
| Client ID<br>Client Secret | AynGeamQTFXywhs76qvL6HeJRs8GrTx1              |  |
| App Name                   | FileCloud Integration                         |  |
| Description                | FileCloud integration with AutoDesk.          |  |
| Callback URL               | https://myfilecloudurl.com/core/cadviewer     |  |
| APIs                       |                                               |  |
| APIs this app will be      | able to access.                               |  |
|                            |                                               |  |

- 7. In the FileCloud admin portal, go to Settings > Third Party Integration > AutoCAD Viewer.
- 8. Check Select to enable FileCloud integration with Autodesk viewer. Additional fields appear.
- 9. In API Secret, enter your Autodesk Viewer Client Secret.
- 10. In API key, enter your Autodesk Viewer Client ID.

| ≯ | Server Storage Authentication Admin Database Email Endpoint Backup License Policies SSO          |
|---|--------------------------------------------------------------------------------------------------|
|   | Content Search Web Edit Team Folders Third Party Integrations Misc Reset                         |
|   | Anti-Virus Salesforce SIEM reCAPTCHA McAfee MVISION CASB ICAP DLP Microsoft Teams AutoCAD Viewer |
|   | Autodesk viewer                                                                                  |
|   | Enable Autodesk integration                                                                      |
|   | Select to enable FileCloud integration with Autodesk viewer                                      |
|   | API Secret                                                                                       |
|   |                                                                                                  |
|   | Specify the API Secret server remote hostname                                                    |
|   | API key                                                                                          |
|   |                                                                                                  |
|   | Specify the API key server remote hostname                                                       |
|   | Region                                                                                           |
|   | US 🗸                                                                                             |
|   | Specify the region in wich Autodesk viewer is used                                               |

- 11. Click Save.
- 12. Make the following change to the Apache SSL config file in the **<VirtualHost>** definition:
  - a. Open httpd-ssl.conf:

Windows Location: XAMPP DIRECTORY\apache\conf\extra\httpd-ssl.conf Linux Location: /etc/apache2/sites-enabled/000-default.conf

b. Near the end of the file, but before **</VirtualHost>** , add the following:

#### AllowEncodedSlashes NoDecode

Your integration of Autodesk Viewer and FileCloud is now complete. When users preview a model data file in FileCloud, they see the image in a screen similar to:

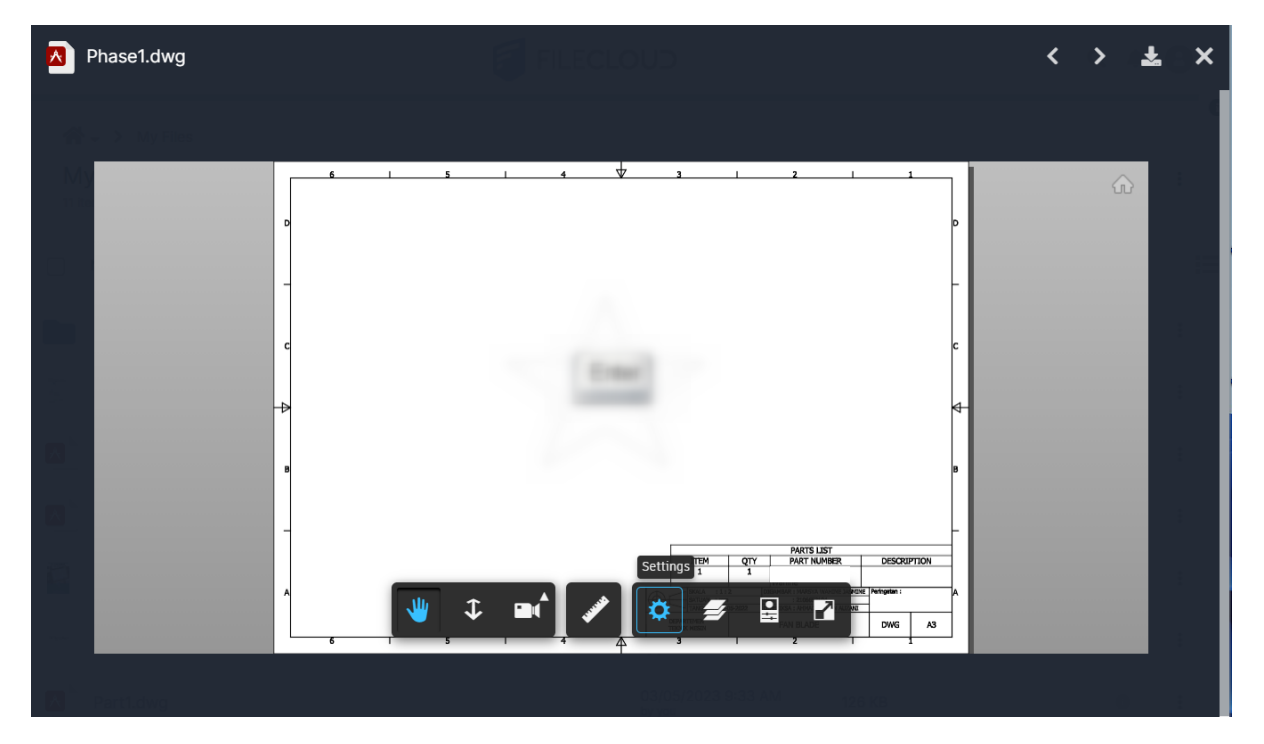

For files that have multiple views, the following drop-down list appears in the upper-left corner:

| Preliminary.dwg   | g                                |
|-------------------|----------------------------------|
|                   |                                  |
| Choose a viewable | 2D View                          |
|                   | Model<br>2D View                 |
| > Te              | 3D View<br>Sheets                |
| (C) Rec           | 3D Elevation<br>3D Elevation (2) |
|                   | 3D Elevation (3)                 |
| ing Site          |                                  |
| 📲 She             |                                  |
|                   |                                  |

**Note**: The drop-down list with multiple options for viewing only appears for files that have multiple views available.

FileCloud Server Version 23.232 Third Party Integration Settings

# Al Integration

(i) The ability to configure a Large Language Model for FileCloud Smart Classification is available in versions 22.232 and higher.

FileCloud's Smart Classification includes an AI classifier which requires integration with a Large Language Model (LLM) to function. A Large Language Model, which is trained on very large amounts of data, is a type of algorithm used in AI.

Currently, OpenAI is the only provider available for integrating FileCloud with a LLM.

#### To integrate FileCloud with OpenAI:

1. In the admin portal, go to Settings > Third Party Integrations > AI.

| nird Party In                                                                                                    | tegrations                                                                                                    | Misc                                                                | Reset                                                                                                    |                                                               |                                           |                             |                     |
|----------------------------------------------------------------------------------------------------|----------------------------------------------------------------------------------------------------|---------------------------------------------------------------------|----------------------------------------------------------------------------------------------------|---------------------------------------------------------------|-------------------------------------------|-----------------------------|---------------------|
| Salesforce                                                                                                    | Anti-Virus                                                                                                    | SIEM                                                                | reCAPTCHA                                                                                                    | McAfee I                                                      | VISION C                                  | ASB I                       | CAP DLP             |
| AI                                                                                                    |                                                                                                    |                                                                     |                                                                                                    |                                                               |                                           |                             |                     |
| Al Integra                                                                                                    | ation Settir                                                                                                    | ngs                                                                 |                                                                                                    |                                                               |                                           |                             |                     |
| Enable LLN                                                                                                    | VI Features                                                                                                    |                                                                     |                                                                                                    |                                                               |                                           |                             |                     |
| 🗹 Select f                                                                                                    | to enable File                                                                                                   | Cloud integr                                                        | ation with LLM (I                                                                                            | Large Langua                                                  | ge Model).                                |                             |                     |
| Notice                                                                                                    |                                                                                                    |                                                                     |                                                                                                    |                                                               |                                           |                             |                     |
| Enablund                                                                                                    | a external AL-                                                                                                   | haced large                                                         | anduade model                                                                                                | providere cui                                                 | nh as Onon-                               | Al for                      |                     |
| Enabling                                                                                                    | g external AI-I                                                                                                  | based large l                                                       | anguage model                                                                                                | providers su                                                  | ch as Open/<br>this metho                 | Al for<br>d to be           |                     |
| Enabling<br>classific<br>sent to                                                                                                  | g external AI-I<br>ation will caus<br>third-party se                                                             | based large l<br>se the text co<br>rvices. This fo                  | anguage model<br>ontent of files cla<br>eature should be                                                     | providers su<br>ssified using<br>used in acco                 | ch as Open/<br>this metho<br>ordance wit  | Al for<br>d to be<br>h your |                     |
| Enabling<br>classific<br>sent to<br>organiza                                                                                      | g external AI-I<br>ation will caus<br>third-party se<br>ation's Inform                                           | based large l<br>se the text co<br>rvices. This fo<br>ation Securit | anguage model<br>ontent of files cla<br>eature should be<br>ty and privacy po                                | providers such<br>ssified using<br>used in acco<br>plicies.   | ch as Open/<br>this metho<br>ordance wit  | Al for<br>d to be<br>h your |                     |
| Enabling<br>classific<br>sent to<br>organiza                                                                                      | g external AI-I<br>ation will caus<br>third-party sei<br>ation's Inform                                          | based large I<br>se the text co<br>rvices. This fo<br>ation Securit | anguage model<br>ontent of files cla<br>eature should be<br>ty and privacy po                                | providers sub<br>issified using<br>used in acco<br>plicies.   | ch as Open,<br>this metho<br>ordance witl | Al for<br>d to be<br>h your |                     |
| Enablin<br>classific<br>sent to<br>organiz<br>Provider                                                                            | g external AI-t<br>ation will caus<br>third-party se<br>ation's Inform                                           | based large l<br>se the text co<br>rvices. This fr<br>ation Securit | anguage model<br>ontent of files cla<br>eature should be<br>ty and privacy po                                | providers sur<br>issified using<br>i used in acco<br>olicies. | ch as Open,<br>this metho<br>ordance witi | Al for<br>d to be<br>h your |                     |
| Enabling<br>classific<br>sent to<br>organiza<br>Provider<br>OpenA                                                                 | g external AI-t<br>ation will caus<br>third-party se<br>ation's Inform                                           | based large l<br>se the text co<br>rvices. This fo<br>ation Securit | anguage model<br>ontent of files cla<br>eature should be<br>ty and privacy po                                | providers sud<br>issified using<br>e used in acco<br>plicies. | ch as Open,<br>this metho<br>ordance with | Al for<br>d to be<br>h your | ~                   |
| Enabling<br>classific<br>sent to<br>organiza<br>Provider<br>OpenA<br>Specify the                                                  | g external AI-t<br>ation will caus<br>third-party se<br>ation's Inform<br>I<br>L<br>L<br>L provide               | r,                                                                  | anguage model<br>ontent of files cla<br>eature should be<br>ty and privacy po                                | providers sud<br>issified using<br>used in acco<br>plicies.   | ch as Open,<br>this metho<br>ordance wit  | Al for<br>d to be<br>h your | ~                   |
| Enabling<br>classific<br>sent to<br>organiz<br>Provider<br>OpenA<br>Specify the<br>API Key                                        | g external AI-t<br>ation will caus<br>third-party sei<br>ation's Inform                                          | pased large I<br>se the text co<br>rvices. This fo<br>ation Securit | anguage model<br>ontent of files cla<br>eature should be<br>ty and privacy po                                | providers sur<br>issified using<br>used in acco<br>plicies.   | ch as Open,<br>this metho<br>ordance witi | Al for<br>d to be<br>h your | ~                   |
| Enabling<br>classific<br>sent to<br>organiz<br>Provider<br>OpenA<br>Specify the<br>API Key                                        | g external AI-t<br>ation will caus<br>third-party set<br>ation's Inform                                          | pased large I<br>se the text co<br>rvices. This fo<br>ation Securit | anguage model<br>ontent of files cla<br>eature should be<br>ty and privacy po                                | providers sur<br>issified using<br>used in acco<br>plicies.   | ch as Open,<br>this metho<br>ordance with | Al for<br>d to be<br>h your | ~                   |
| Enabling<br>classific<br>sent to<br>organiz<br>Provider<br>OpenA<br>Specify the<br>API Key<br>Specify the                         | g external AI-t<br>ation will caus<br>third-party se<br>ation's Inform<br>(I<br>e LLM provide<br>e API key for t | he LLM prov                                                         | anguage model<br>ontent of files cla<br>eature should be<br>ty and privacy po<br>ty and privacy po<br>tider. | providers sud<br>issified using<br>used in acco<br>plicies.   | ch as Open/<br>this metho<br>ordance with | Al for<br>d to be<br>h your | <ul><li>✓</li></ul> |
| Enabling<br>classific<br>sent to<br>organiz<br>Provider<br>OpenA<br>Specify the<br>API Key<br>Specify the<br>Specify the          | g external AI-t<br>ation will caus<br>third-party se<br>ation's Inform<br>I<br>LLM provide<br>E LLM provide      | he LLM prov                                                         | anguage model<br>ontent of files cla<br>eature should be<br>ty and privacy po<br>ty and privacy po<br>ider.  | providers sud<br>issified using<br>used in acco<br>plicies.   | ch as Open,<br>this metho<br>ordance wit  | Al for<br>d to be<br>h your | ~                   |
| Enabling<br>classific<br>sent to<br>organiz<br>Provider<br>OpenA<br>Specify the<br>API Key<br><br>Specify the<br>Model<br>gpt-4-1 | g external AI-t<br>ation will caus<br>third-party se<br>ation's Inform<br>I<br>LLM provide<br>E LLM provide      | he LLM prov                                                         | anguage model<br>ontent of files cla<br>eature should be<br>ty and privacy po<br>ty and privacy po           | providers sud<br>issified using<br>used in acco<br>plicies.   | ch as Open/<br>this metho<br>ordance witi | Al for<br>d to be<br>h your | ~                   |

| Organization                                     |  |
|--------------------------------------------------|--|
| org-************************************         |  |
| Optional - Specify the Organization ID.          |  |
| Custom URL                                       |  |
| Optional - Specify a custom endpoint URL to use. |  |
| Check AI Credentials                             |  |
| Test Credentials                                 |  |

- 2. Check Enable LLM Features.
- 3. In **Provider**, choose **OpenAI**.
- 4. Enter the values for **API Key** and **Organization**.

To get these values, log in to the OpenAI platform at https://platform.openai.com/login (you must have a valid OpenAI subscription) and click **API keys** in the left navigation panel.

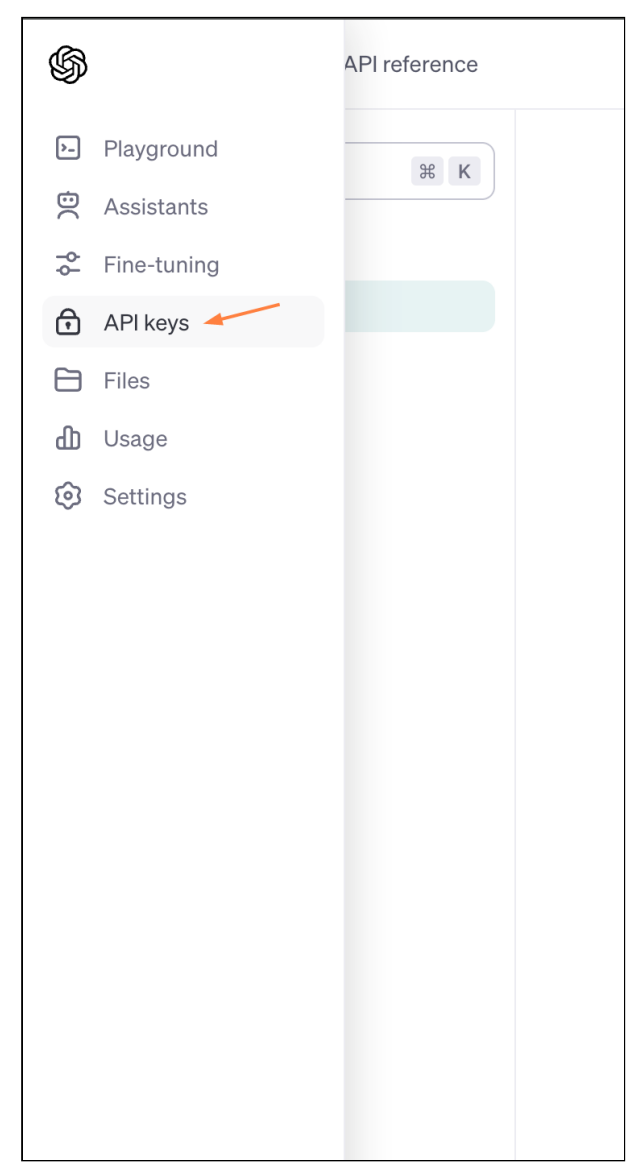

The **API keys** page opens:

| Your secret API keys<br>after you generate tl                       | are listed below. Please<br>nem.                                                                                                    | e note that we do not display y                                   | our secret API ke                        | eys agair               | I  |
|---------------------------------------------------------------------|----------------------------------------------------------------------------------------------------|-------------------------------------------------------------------|------------------------------------------|-------------------------|----|
| Do not share your Al<br>protect the security<br>found has leaked pu | PI key with others, or ex<br>of your account, OpenA<br>blicly.                                                                                                    | pose it in the browser or other<br>I may also automatically disal | r client-side code<br>ble any API key tł | . In ordei<br>nat we've | to |
| NAME                                                                | KEY                                                                                                    | CREATED                                                           | LAST USED 🛈                              |                         |    |
| filecloud_test_key                                                  |                                                                                                    | Jun 14, 2023                                                      | Jul 20, 2023                             | C                       | 创  |
| postman test key                                                    |                                                                                                    | Nov 13, 2023                                                      | Never                                    | C                       | 创  |
| + Create new secre                                                  | tkev                                                                                                    |                                                                   |                                          |                         |    |
| Default organiza                                                    | ation<br>tiple organizations, this<br>sts with the API keys about the API keys about the API ke | setting controls which organiz<br>ove.                            | zation is used by                        | default                 |    |
| FileCloud R&D                                                       |                                                                                                    |                                                                   |                                          |                         |    |

On the API keys page:

• Click **Create new secret key** and create a new key. Copy and save it (you cannot access it again through your AI account), and then enter it into **API key** on the FileCloud **AI Integration Settings** page.

| Create new secret key                                                                                                    |                        |
|----------------------------------------------------------------------------------------------------|------------------------|
| Please save this secret key somewhere safe and accessible. For s<br>reasons, <b>you won't be able to view it again</b> through your OpenAI<br>you lose this secret key, you'll need to generate a new one. | ecurity<br>account. If |
|                                                                                                    |                        |
|                                                                                                    | Done                   |

- Under **Default organization**, view your organizations, and optionally, enter one into **Organization** on the FileCloud **AI Integration Settings** page to have it used with each API request.
- 5. In **Model**, enter the value for your model. For help determining your model, see https://platform.openai.com/ docs/models.

- 6. In most cases you are not required to enter a **Custom URL**. It is only necessary if you use a custom OpenAl instance.
- 7. Click **Test Credentials** to confirm that **FileCloud** and **AI** are properly integrated.